## 成績をつける

「課題」「テスト」「出席率」などの得点を集計して成績をつけます。

「課題」「テスト」「掲示板」を「カテゴリ」に登録すると、得点が集計され合計得点が生成されます。成績簿の「設定」で重み付けを 設定すると、配点で重み付けされて合計得点が生成されます。また、その合計得点から S、A+、A、A-、B+、…D といった評価 を生成します。これらの結果は教員自身の PC にダウンロードできます。

注意学生の成績は、期末に学部事務から通知されるガイドに従って OCR もしくは Web 入力にて情報システムに入力されて、はじめて 正式な成績として管理されます。「学習支援システム」でつけた成績は、情報システムに正式な成績を入力するための参考データとして 利用してください。

1. 成績簿アイテムを追加する

本手順では、「授業態度」「授業貢献」という「成績簿アイテム」を追加します。また、追加した「成績簿アイテム」をカテゴリ「その他 /Others」に登録して学生の成績を表示します。

| Happij                                                                                                    | <u> </u>                                                                                                    | ①授業選択領域にて設定する授業を選択します。    |
|----------------------------------------------------------------------------------------------------|----------------------------------------------------------------------------------------------------|---------------------------|
| ₩y Workspace ~ 憲                                                                                                    | 法 I > 電法 I > 行政法入門 I > 行政法入門 I >                                                                                                    | ②機能選択領域の「成績簿」を選択します。      |
| Ⅲ 概要                                                                                                    | ■ 成績薄                                                                                                    |                           |
| ♥3 お知らせ                                                                                                    | 成績 インボート/エクスボート 設定                                                                                                    | - ③「成績簿」ページが表示されます。       |
| 数材                                                                                                    | 成績第アイテムを追加                                                                                                    |                           |
| RC#1 (                                                                                                    |                                                                                                    |                           |
|                                                                                                    | 当時をライルタ 0 10.5.00 英雄上を称称 2月75-2002(を使称) 13.5.00 世代 > 月イテムの時か ◎ 13.5.15 (5.10-7)(<br>子生 15.5.00 (5.10-7)(5.10-7)(5.10 | - 説明「学生」カラム               |
| ● 掲示板                                                                                                    | Alteredadcorate<br>第1:100<br>第1:00                                                                                                    | 授業を履修している学生の一覧です。学生の氏     |
| <ul> <li>✿ 投業情報</li> <li> <li> <li> <li> <li> <li> <li> <li> <li> <li> <li> <li> <li> <li> <li> <li> <li> <li> <li> <li> <li> <li> <li> <li> </li> <li> </li> <li> </li> <lp> </lp></li> <lp> </lp></li></li></li></li></li></li></li></li></li></li></li></li></li></li></li></li></li></li></li></li></li></li></ul> | AVOSSETIOLO)                                                                                                    | 名をクリックすると、成績サマリを表示できます。   |
| ■ 成結準 ● 成結準                                                                                                    | 0(05SEID64)                                                                                                    | - 説明「成績」カラム               |
| ユーザ支援サイト<br>教員向けガイド                                                                                                    | WOSSETTOO2)                                                                                                    | <br>学生の成績の集計結果が表示されます。    |
| <u>学生向けガイド</u><br>Webシラバス<br>Gmail(学生向)                                                                                                    | 見起<br>(MOSSITIOS)<br>(MOSSITIOS)                                                                                                    |                           |
|                                                                                                    | <u>数大資産</u><br>( <u>MOSSETIO65</u> )<br>期 <u>回 単名</u><br>(MOSSETIO19)                                                                                                    | トレント「成績簿アイテム」を未追加で、「レポート課 |
|                                                                                                    |                                                                                                    | 題」「テスト/アンケート」などを「成績簿」と関連付 |
|                                                                                                    |                                                                                                    | けていない場合、成績簿には「出席率」しか表示さ   |
|                                                                                                    |                                                                                                    | れません。                     |
|                                                                                                    |                                                                                                    | ④「成績簿アイテムを追加」をクリックします。    |

1-2. 成績簿アイテム「授業態度」を追加する

本手順では、「授業態度」という減点方式の「成績簿アイテム」を追加します。

#### (画面は、「成績簿を開く」のつづき)

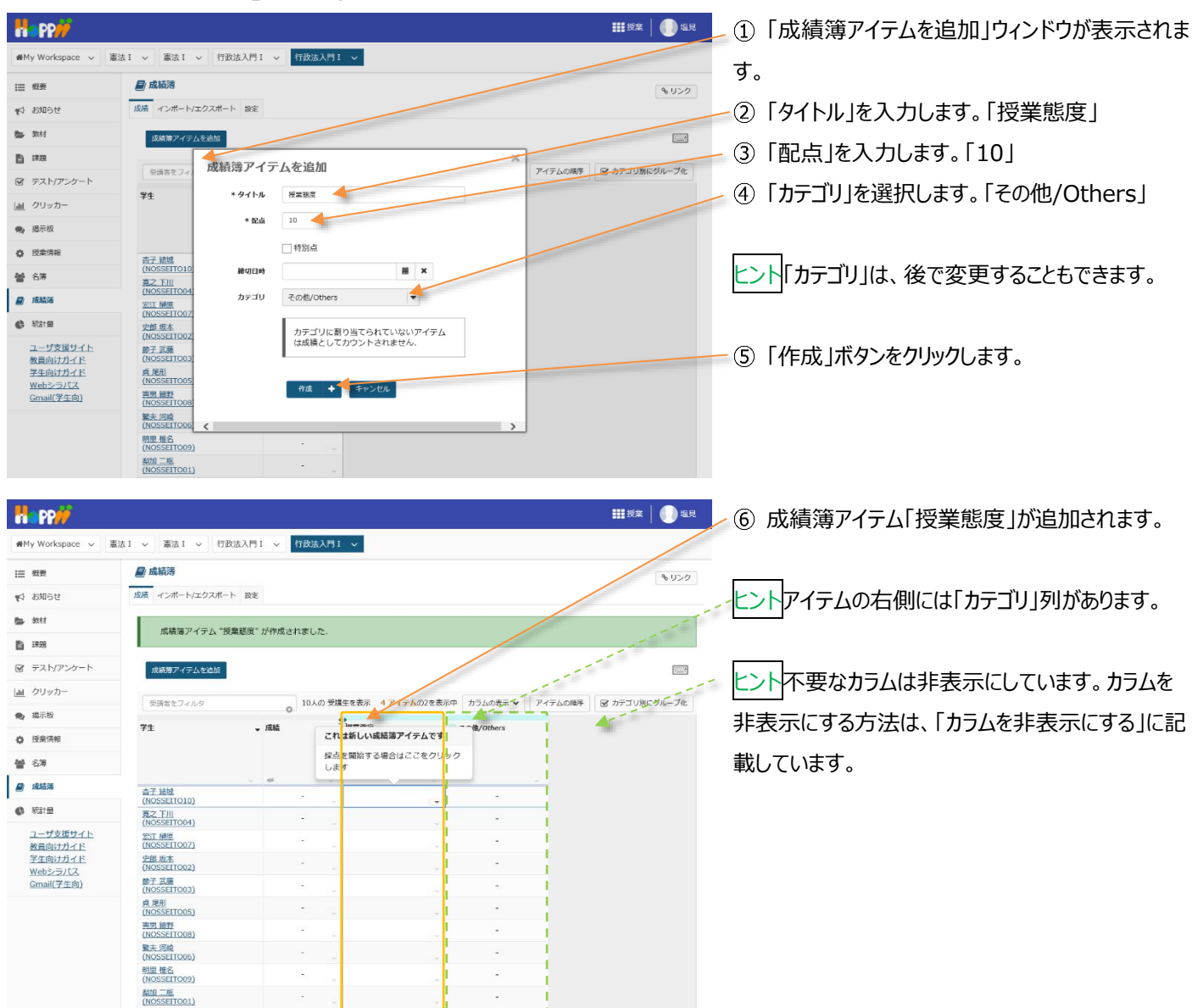

#### 1-3. 「授業態度」に初期点数を登録する

「授業態度」は減点方式とするために、予め学生全員に10点を付与します。

| ₩Wy Workspace ~ 憲     | 去 I ~ 憲法 I ~ 行政法                      | 入門 I 🗸 行政法入門 I 🗸               |                                                  |                       |
|-----------------------|---------------------------------------|--------------------------------|--------------------------------------------------|-----------------------|
| ≔ 假要                  | 🛃 成績薄                                 |                                |                                                  | \$ 1150               |
| ♥️ お知らせ               | 成績 インボート/エクスボート                       | 設定                             |                                                  |                       |
| <b>脸</b> 教材           | 成績簿アイテムを追加                            |                                |                                                  |                       |
| ■ 課題                  |                                       |                                |                                                  |                       |
| ☞ テスト/アンケート           | 受講者をフィルタ                              | 0 10人の 受講生を表示                  | 4 アイテムの2を表示中 カフムの表示 ▼                            | サイテムの周季 図カテコリ約220ルーフ化 |
| <u>画</u> クリッカー        | 学生                                    | 成績     授業既編     カテゴリ     合計・11 | 〔 その他/Others<br>:その他/Others                      |                       |
| 🗨 揭示板                 |                                       | 経切 -                           |                                                  |                       |
| 使 授業情報                | 杏子 結城                                 |                                |                                                  | 4                     |
| 警 名簿                  | (NOSSEITO10)<br>寛之下川                  | - アイテム<br>成績の統                 | の詳細を編集 -<br>計を表示                                 |                       |
| 📓 成結薄                 | (NOSSEITO04)<br>宏江 榊原                 | 左へ                             |                                                  |                       |
| () 統計量                | (NOSSEIT007)<br>史郎 坂本<br>(NOSSEIT007) | - 空白のセ                         | ルに得点を設定。                                         |                       |
| ユーザ支援サイト              | (NOSSEITO02)<br>節子 武庫<br>(NOSSEITO03) | - アイテム<br>- アイテム               | <ul> <li>を押表示</li> <li>を削除</li> <li>-</li> </ul> |                       |
| 学生向け方イド               | 克 尾形<br>(NOSSEITO05)                  |                                |                                                  |                       |
| Webンラバス<br>Gmail(学生向) | 寅男 續野<br>(NOSSEITO08)                 | -                              | -                                                |                       |
|                       | <u>號夫 河崎</u><br>(NOSSEITO06)          | -                              |                                                  |                       |
|                       | 明里 權名<br>(NOSSEITO09)                 | -                              | -                                                |                       |
|                       | <u>態加二框</u><br>(NOSSEITO01)           | •                              | · ·                                              |                       |

- ① 成績簿アイテム「授業態度」のカラムヘッダの「▽」
   をクリックし、成績簿アイテムメニューを開きます。
   「ホホットリック」
- ②「空白のセルに得点を設定」を選択します。

教員用操作マニュアル

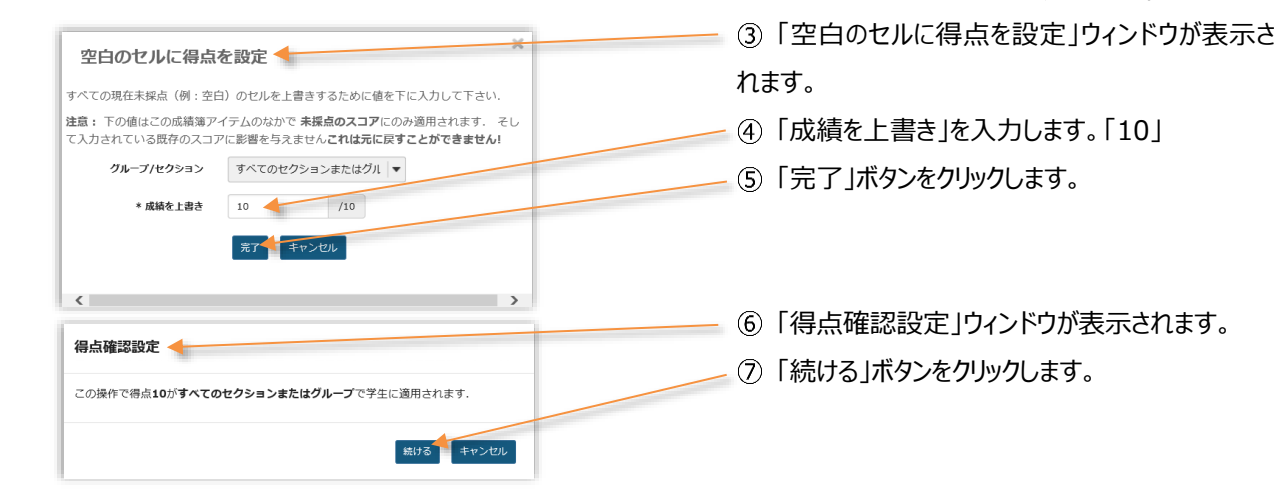

| <b>A PP//</b>              |                              |              |                       |                 | 111 授業 🛛 🕕 垣見     |                                |
|----------------------------|------------------------------|--------------|-----------------------|-----------------|-------------------|--------------------------------|
| ∰My Workspace ∨            | ■法 I ~ 憲法 I ~ 行政法入門:         | Ⅰ ∨ 行政法入門Ⅰ ∨ |                       |                 |                   | 🕏 ⑧ 学生全員に 10 点が付与されます。         |
| Ⅲ 频要                       | ■ 成績薄                        |              |                       |                 | 2020              |                                |
| ♥️ お知らせ                    | 成績 インボート/エクスボート 設定           |              |                       |                 |                   |                                |
| No. 数材                     | 成績簿アイテムを追加                   |              |                       |                 |                   | ドレント 10 点満点中 10 点を取得しているので、学   |
| ■ 課題                       | 受請者をフィルタ                     | 10人の 受護生を表示  | 示 <b>4 アイテム</b> の2を表示 | 中 カラムの表示 🗸 アイテレ | の順序 🕑 カテゴリ別にグループ化 | <br>生全員の成績が[S(100%)」となります。「カテゴ |
| ☞ テスト/アンケート                | ¥± •                         | 成結 授業熊       | 度                     | その物/Others      | 1 1               |                                |
| 画  クリッカー                   |                              | カテゴ!         | ノ: その他/Others<br>10   |                 | 11                | リ 集計は、成績が「100%  となります。         |
| · 揭示板                      |                              |              |                       |                 | 1 1               |                                |
| 投業情報                       | 古子 結婚<br>(NOSSETTO 10)       | S (100%)     | 10                    | 100%            |                   |                                |
| 警 名簿                       | 夏之下川<br>(NOSSEITO04)         | S (100%)     | 10                    | 100%            | 1                 |                                |
| 🔮 成結落                      | <u>宏江 神原</u><br>(NOSSEIT007) | S (100%)     | 10                    | 100%            | 1                 | [ント]成領海アイテム  出席率]か仔住しま9か、木     |
| ① 新活十里                     | 史邮 坂本<br>(NOSSEITO02)        | S (100%)     | 10 _                  | 100%            | 1                 | 入力の得占け集計されません                  |
| <u>ユーザ支援サイト</u><br>教員向けガイド | 帥子 武藤<br>(NOSSEITO03)        | S (100%)     | 10                    | 100%            |                   |                                |
| 学生向けガイド<br>Webショフルマ        | 貞尾形<br>(NOSSEITO05)          | S (100%)     | 10                    | 100%            |                   |                                |
| <u>Gmail(学生向)</u>          | <u>與明 細野</u><br>(NOSSEITO08) | S (100%)     | 10                    | 100%            |                   |                                |
|                            | <u>鑒夫 河崎</u><br>(NOSSEITO06) | S (100%)     | 10                    | 100%            |                   | ── ⑨「成績簿アイテムを追加」をクリックします。      |
|                            | 明里 椎名<br>(NOSSEITO09)        | S (100%)     | 10                    | 100%            |                   |                                |
|                            | 弊加二瓶<br>(NOSSEITO01)         | S (100%)     | 10                    | 100%            |                   |                                |
|                            |                              |              |                       |                 |                   |                                |

#### 1-4. 成績簿アイテム「授業貢献」を追加する

本手順では、「授業貢献」という加点方式の成績簿アイテムを追加します。

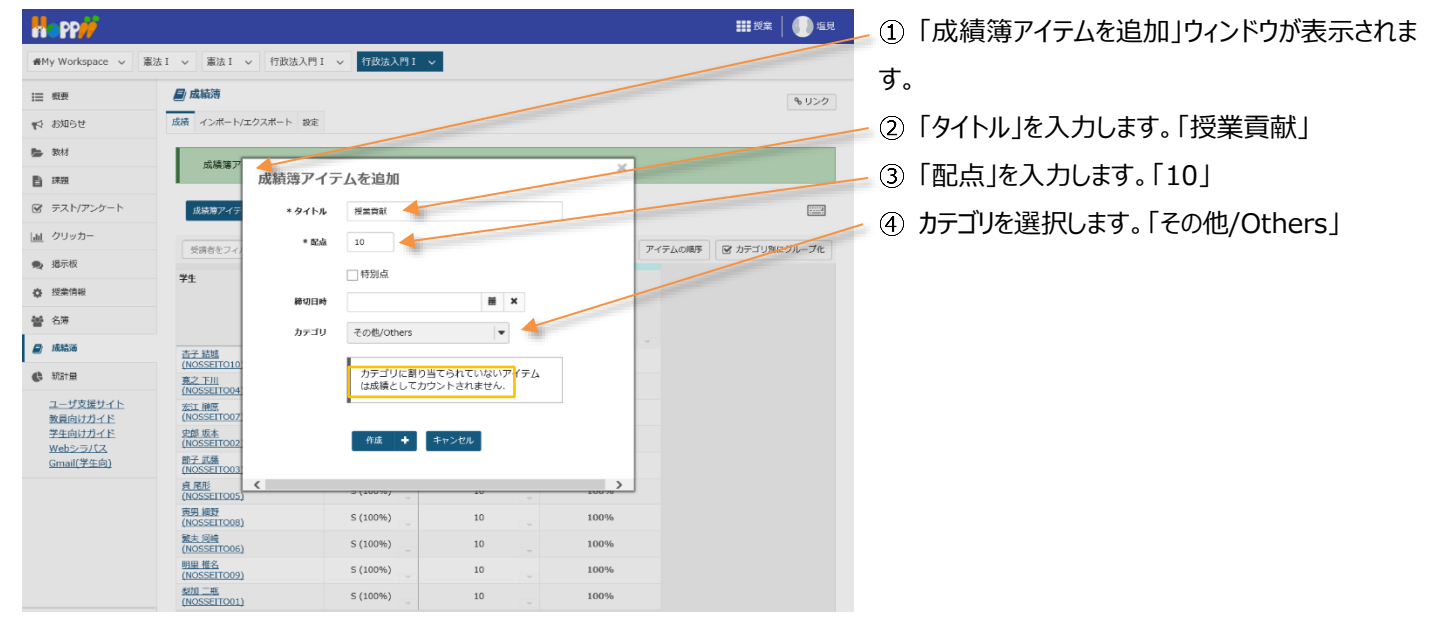

教員用操作マニュアル

| -  | opp <del>//</del>   |                              |               |                           |                            |                             | ₩₩授業   🕕 塩見 |
|----|---------------------|------------------------------|---------------|---------------------------|----------------------------|-----------------------------|-------------|
| ₩M | y Workspace 🗸 憲法    | kI v 憲法I v 行政                | b法入門Ⅰ ∨ 行政法入門 | I 🗸                       |                            |                             |             |
| ≔  | 概要                  | 🗐 成績薄                        |               |                           |                            |                             | \$ 1120     |
| 10 | お知らせ                | 成績 インボート/エクスボー               | ト設定           |                           |                            |                             |             |
|    | 教材                  | 成績簿アイテム "振                   | 業貢献"が作成されました。 |                           |                            |                             |             |
| B  | 課題                  |                              |               |                           |                            |                             |             |
| ¥  | テスト/アンケート           | 成績障アイテムを追加                   |               |                           |                            |                             |             |
| 44 | クリッカー               | 受講者をフィルタ                     | 10人の 受        | 清生を表示 5 アイテムの3            | 3を表示中 カラムの表示               | <ul> <li>アイテムの順序</li> </ul> | カテゴリ別にグループ化 |
| •  | 揭示板                 | 24                           | - 時時          | 「「「「「」」                   |                            | Toth/Others                 |             |
| ٥  | 授業情報                | 11                           | · ANNA        | カテゴリ: その他/Other<br>合計: 10 | これ( <mark>は</mark> 新しい成績徳ア | イテムです                       |             |
| 쓭  | 名簿                  |                              |               | 5#-4J -                   | 採点で開始する場合は<br>します          | 2220990                     |             |
| 8  | 成結濁                 | 杏子 結婚<br>(NOSSEITO10)        | 5 (100%)      | 10                        | - 17                       | 100%                        |             |
| ¢  | 統計量                 | <u>第之下川</u><br>(NOSSEITO04)  | S (100%)      | 10                        |                            | 100%                        | 5           |
|    | ユーザ支援サイト<br>教員向けガイド | 宏江 榊原<br>(NOSSEITO07)        | S (100%)      | 10                        | *                          | 100%                        | 6           |
|    | 学生向けガイド<br>Webシラバス  | <u>史郎 坂本</u><br>(NOSSEITO02) | S (100%)      | 10                        |                            | 100%                        | b           |
|    | <u>Gmail(学生向)</u>   | 節子 武薙<br>(NOSSEITO03)        | 5 (100%)      | 10                        | . v                        | 100%                        | b           |
|    |                     | 良尾形<br>(NOSSEITO05)          | S (100%)      | 10                        | . •                        | 100%                        | b           |
|    |                     | 页明 編野<br>(NOSSEITOOB)        | S (100%)      | 10                        | . •                        | 100%                        | • <b> </b>  |
|    |                     | <u>繁天 河晴</u><br>(NOSSEITO06) | S (100%)      | 10                        |                            | 100%                        | Þ           |
|    |                     | (NOSSEITO09)                 | S (100%)      | 10                        |                            | 100%                        | 3           |
|    |                     | (NOSSEITO01)                 | S (100%)      | 10                        |                            | 100%                        | ۰           |

╱ ⑤ 成績簿アイテム「授業貢献」が追加されます。

レント「成績簿アイテム」の右側には「カテゴリ」列があ ります。現在「その他/Others」カテゴリには、「授業 態度」「授業貢献」という2つの成績簿アイテムが登 録されています。カテゴリは、ヘッダの色(水色)で 判断できます。

### 1-5. 「授業貢献」に初期点数を登録する

「授業貢献」は加点方式とするために、予め学生全員に0点を付与します。

| H PP                                                                                                    |                                       |                      |                                    |                                    |        | <b>111</b> 授業 🛛 🕕 দ্র | in / | / ① 成績簿アイテム「授業貢献」のカラムヘッダの「▽」 |
|----------------------------------------------------------------------------------------------------|---------------------------------------|----------------------|------------------------------------|------------------------------------|--------|-----------------------|------|------------------------------|
| ₩My Workspace ~ 唐                                                                                                    | 法 I 🗸 憲法 I 🗸 行政法入                     | 門I 🗸 行政法入門           | I ∨                                |                                    |        |                       | 7    | をクリックし、成績簿アイテムメニューを開きます。     |
| Ⅲ 积费                                                                                                    | ■ 成績薄                                 |                      |                                    |                                    |        | 8400                  | 2    |                              |
| 1910日 1911日 191101101010000000000 | 成績 インボート/エクスボート 副                     | QE                   |                                    |                                    |        |                       | 1    | 2 「空白のセルに得点を設定」を選択します。       |
| <b>医</b> 教材                                                                                                    | 成績落アイテム "授業者                          | 載"が作成されました。          |                                    |                                    |        |                       |      |                              |
|                                                                                                    |                                       |                      |                                    |                                    |        |                       |      |                              |
| ☞ テスト/アンケート                                                                                                    | 成績障アイテムを追加                            |                      |                                    |                                    |        |                       | 1    |                              |
| 山 クリッカー                                                                                                    | 受講者をフィルタ                              | 10人の 芳               | 諸生を表示 5 アイテムの3                     | を表示中 カラムの表示 🗸                      | アイテムの  | 85 🕑 カテゴリスにグループ化      |      |                              |
| 最 揭示板                                                                                                    | 71                                    | - 成績                 | 授業態度                               | 授業貢獻                               |        | to /Others            |      |                              |
| ✿ 授業情報                                                                                                    |                                       |                      | カデゴリ: その他/Others<br>合計: 10<br>碑切 - | カデゴリ: その他/Others<br>合計: 10<br>絶切 - |        |                       |      |                              |
| 警 名海                                                                                                    |                                       |                      |                                    |                                    |        |                       |      |                              |
| 40 X21+10                                                                                                    | 杏子 結婚<br>(NOSSEITO10)                 | S (100%)             | 10                                 | アイテムの詳細を編集                         |        | 100%                  |      |                              |
| ● *****                                                                                                    | 寬之.下川<br>(NOSSEITO04)                 | S (100%)             | . 10                               | 広義の知識しを改示                          |        | 100%                  |      |                              |
| <u> </u>                                                                                                    | ZD上 閉返<br>(NOSSEITO07)<br>中間 版本       | S (100%)             | 10                                 | 右へ 空白のセルに得点を設定                     | ŧ.     | 100%                  |      |                              |
| Webシラバス<br>Gmail(学生向)                                                                                                    | (NOSSEITO02)<br>節子 武隆                 | S (100%)             |                                    | アイテムを非表示                           |        | 100%                  |      |                              |
| stroan(, , <u>, , , , , , , , , , , , , , , , , </u>                                                                                                    | (NOSSEITO03)<br>点尾形<br>(NOSSEITO05)   | S (100%)             | 10                                 | 7 T 7 LATE HERA                    |        | 100%                  |      |                              |
|                                                                                                    | (NOSSEITOOS)<br>直明 細野<br>(NOSSEITOO8) | S (100%)             | 10                                 |                                    |        | 100%                  |      |                              |
|                                                                                                    | <u>號夫 河崎</u><br>(NOSSEITO06)          | S (100%)             | 10                                 |                                    |        | 100%                  |      |                              |
|                                                                                                    | 明里 椎名<br>(NOSSEITO09)                 | S (100%)             | 10                                 |                                    |        | 100%                  |      |                              |
|                                                                                                    | 約加二相<br>(NOSSEITO01)                  | S (100%)             |                                    |                                    |        | 100%                  |      |                              |
|                                                                                                    |                                       |                      |                                    |                                    |        | 1                     |      | ③「空白のセルに得点を設定」ウィンドウが表示さ      |
|                                                                                                    | 空白の                                   | セルに得点を               | 設定 🔶 👘                             |                                    |        |                       |      |                              |
|                                                                                                    | すべての現在                                | 未採点(例:空白)            | のセルを上書きするた                         | めに値を下に入力して                         | 下さい.   |                       |      | れます。                         |
|                                                                                                    | 注意: 下の値                               | 値はこの成績簿アイラ           | テムのなかで 未採点の                        | <b>スコア</b> にのみ適用される                | ます. そし | ,                     |      | ④「成績を上書き」を入力します。「0」          |
|                                                                                                    | CXJ21C                                | いる既存のスコアに            | 影響を与えませんご作                         | いば元に戻すことかでき                        | ません!   |                       |      |                              |
|                                                                                                    |                                       | -)/29939             | 9へてのセクションまん                        |                                    |        |                       |      | 「⑤「完了」ボタンをクリックします。           |
|                                                                                                    |                                       | * 成績を上書き             | 0.0 /:                             | 10                                 |        |                       |      |                              |
|                                                                                                    |                                       |                      | 完了 キャンセル                           |                                    |        |                       |      |                              |
|                                                                                                    |                                       |                      |                                    |                                    |        |                       |      |                              |
|                                                                                                    | <                                     |                      |                                    |                                    | >      |                       |      |                              |
|                                                                                                    | 得点確認                                  | 設定                   |                                    |                                    |        |                       |      | ◎ □ 1 守忌1唯認設止」リイノトリル衣示されま9。  |
|                                                                                                    |                                       |                      |                                    |                                    |        | _                     |      | 「⑦「続ける」ボタンをクリックします。          |
|                                                                                                    | この操作で得                                | 导点 <b>0.0</b> がすべてのセ | ウションまたはグルー                         | <b>プ</b> で学生に適用されます                | す.     |                       |      |                              |
|                                                                                                    |                                       |                      |                                    |                                    |        |                       |      |                              |
|                                                                                                    |                                       |                      |                                    | 続ける                                | キャンセル  |                       |      |                              |

教員用操作マニュアル

| Happ#                      |                                        |                                       |                              |                           |                         |                   | ₩ 授業 🛛 🕕 塩貝          |
|----------------------------|----------------------------------------|---------------------------------------|------------------------------|---------------------------|-------------------------|-------------------|----------------------|
| ₩My Workspace v 🖁          | ■法I ∨ 憲法I ∨ 行                          | 改法入門Ⅰ ∨ 行政法入                          | P1 V                         |                           |                         |                   |                      |
| Ⅲ 极要                       | 🛃 成結薄                                  |                                       |                              |                           |                         |                   | 0000                 |
| N 8906t                    | 成績 インボート/エクスボー                         | ト設定                                   |                              |                           |                         |                   |                      |
| <b>医</b> 数材                | 成績障アイテムを追加                             |                                       |                              |                           |                         |                   |                      |
| ▶ 課題                       |                                        | 1010                                  |                              |                           |                         |                   | Americante Ray - And |
| ☞ テスト/アンケート                | 交通者をフィルタ                               | 0 10,00                               | 2 ALL CO. S                  | F1 FA03@B004              | 19709894                | FIFILO INF        | 15-3 (811-500-546    |
| <u>ail</u> クリッカー           | 学生                                     | → 成結                                  | 授業競度<br>カテゴリ: その他/<br>合計: 10 | 授業責<br>Others カテゴ!<br>合計: | 献<br>リ:その创/Others<br>10 | その他/Others        | 1                    |
| 🙊 揭示板                      |                                        |                                       | 昭切 -                         | 緯切 -                      |                         | 11                | 1                    |
| 投業情報                       | 下川. 寬之                                 | D (50%)                               | 10                           |                           |                         | 50%               | 1                    |
| 響 名荡                       | (NOSSEITO04)<br>回時, 號夫                 | D (50%)                               | 10                           |                           |                         | 50%               |                      |
| 🥔 成結薄                      | (NOSSEITO06)<br>結風、杏子<br>(NOSSEITO10)  | D (50%)                               | 10                           | 11                        | 0                       | 50%               |                      |
| 0 #31±                     | (NOSSETTOTO)<br>相對, 東男<br>(NOSSETTOTO) | D (50%)                               | 10                           |                           | 0                       | 50%               | - i                  |
| <u>ユーザ支援サイト</u><br>教員向けガイド | 版本, 史邮<br>(NOSSEITO02)                 | D (50%)                               | 10                           |                           | 0                       | 50%               |                      |
| 学生向けガイド                    | 補原,宏江<br>(NOSSEITO07)                  | D (50%)                               | 10                           |                           | 0                       | 50%               |                      |
| Gmail(学生向)                 | <u>椎名,明里</u><br>(NOSSEITO09)           | D (50%)                               |                              |                           | 0                       | 50%               |                      |
|                            | 二瓶. 梨加<br>(NOSSEITO01)                 | D (50%)                               |                              |                           | 0                       | 50%               |                      |
|                            | <u>尾形, 貞</u><br>(NOSSEITO05)           | D (50%)                               | . 10                         |                           | 0                       | 50%               | 1.00                 |
|                            | 武條, 部子<br>(NOSSEITO03)                 | D (50%)                               |                              |                           | 0                       | 50%               |                      |
|                            |                                        | 1 1 1 1 1 1 1 1 1 1 1 1 1 1 1 1 1 1 1 | -                            |                           |                         | the second second |                      |

📙 ⑧ 学生全員に 0 点が付与されます。

レント「授業態度」で 10 点満点中 10 点を取得、 「授業貢献」で 10 点満点中 0 点を取得しているの で、学生全員の成績が「D(50%)」となります。「カ テゴリ」集計は、成績が「50%」となります。

注意成績簿アイテムは、「カテゴリ」に追加しないと 「成績」カラムに反映されません。

#### 1-6. 成績をつける

|                                                |                                       |                |                         |                              |              | 🏭 授業 🛛 🕕 塩見   | ∠① 表内で、マウスカーソル、またはキーボードのカー                                                                                                    |
|------------------------------------------------|---------------------------------------|----------------|-------------------------|------------------------------|--------------|---------------|----------------------------------------------------------------------------------------------------|
| ₩My Workspace 🗸                                | 憲法 I 🗸 憲法 I 🗸 行話                      | 处法入門Ⅰ ✓ 行政法入門Ⅰ | I v                     |                              |              |               | →川+_を堝作して 式結をつける学生のセルに移                                                                                                    |
| Ⅲ 积要                                           | <b>旦</b> 成績薄                          |                |                         |                              |              | 8020          | ノルキーで採作して、成績をつける手工のビルに移                                                                                                    |
| ♥️ お知らせ                                        | 成績 インボート/エクスボー                        | ト 設定           |                         |                              |              |               | 動して、数字キーで得点を入力します。削除キーを                                                                                                    |
| No. 2017                                       | 成績増アイテムを追加                            | すべての変更が保存されました |                         |                              |              |               |                                                                                                    |
| <b>E</b> #2                                    | 受損者をフィルタ                              | 10人の 受講        | #生を表示 5 アイデ             | 403を表示中 カラムの表示 V             | アイテムの順序      | 2 カテゴリ別にグループ化 | 押すと、人力した得点を削除できます。                                                                                                    |
| <ul> <li>デスト/アンケート</li> <li>」 クリッカー</li> </ul> | 71                                    |                | 授業設度<br>カテゴリ・その他/Others | 授来西朝<br>Notion Configuration | ■ その他/Others |               | - 説明「受講者をフィルタ」                                                                                                    |
| <ul> <li>場示板</li> </ul>                        |                                       |                | 培切 -                    | 编切 -                         |              |               | <br>フザビタ フザ ID で学生をフィルタできます                                                                                                    |
| 授業情報                                           | 下川、亮之                                 | s (100%)       | 10                      | 10                           | 100%         |               | $T = \int U(T, T) = \int ID \left( \int f = \frac{1}{2} \int U(T, T) \right) \left( \partial f = \frac{1}{2} \int U(T, T) \right)$ |
| <b>警</b> 名薄                                    | (NOSSEITO04)<br>二瓶、発加                 | 5 (95%)        | 10                      | 9                            | 95%          | 100           |                                                                                                    |
| ■ 成結落                                          | (NOSSETTODI)<br>坂木、史節<br>(NOSSETTOD2) | S (90%)        | 10                      | 8                            | 90%          |               |                                                                                                    |
| 🚯 भीड़ने 🖻                                     | R形。貞<br>(NOSSEITO05)                  | A+ (87.5%)     | 10                      | 7.5                          | 87.5%        | i l           | い説明  表の列タイトル」                                                                                                    |
| ユーザ支援サイト<br>教員向けガイド                            | 推名.明里<br>(NOSSEITO09)                 | A (85%)        | 10                      | 7                            |              |               | <br>「学生」「武績」 をかいかすると その頂日                                                                                                    |
| 学生向けガイド<br>Webシラバス                             | <del>间原、宏江</del><br>(NOSSEITO07)      | A- (82.5%)     | 10                      | 6.5                          | 82.5%        | i 🐂           | 「于工」、「成領」、「、でフリッフタると、この項目                                                                                                    |
| <u>Gmail(学生向)</u>                              | 武穂。 第子<br>(NOSSEITO03)                | A- (80%)       | 10                      | 6                            |              |               | の昇順、降順で並び替えができます。                                                                                                    |
|                                                | 河崎, 聖夫<br>(NOSSEITO06)                | B (75%)        | 10                      |                              | 75%          | 1 N.          |                                                                                                    |
|                                                | 相封, 周辺<br>(NOSSEITO08)<br>続成 本子       | C- (60%)       | 10                      | ~ 2                          | _ 60%        |               |                                                                                                    |
|                                                | (NOSSEITO10)                          | D (0%)         | 0                       | 0                            | L0%          |               |                                                                                                    |
|                                                |                                       |                |                         |                              |              |               | 「レノト人力した特点は、即時に集計されて成績とリ                                                                                                    |
|                                                |                                       |                |                         |                              |              |               | テゴリに反映されます。                                                                                                    |
|                                                |                                       |                |                         |                              |              |               |                                                                                                    |

注意未入力の得点は集計されません。

手順のように「授業態度」「授業貢献」という 2 つの成績簿アイテムを登録している場合で、例えば学生 A の成績簿アイテム「授業態度」の得点を削除して未入力にすると、成績(カテゴリ)には、成績簿アイテム「授業貢献」のみの得点が集計されます。未入力の得点は「集計しない」という意味で、「 0 点」とは異なりますので注意してください。

# 2. レポート課題

「成績簿」と関連付けたレポート課題を作成して、カテゴリを「レポート成績/Assignment Grade」に登録します。 「成績簿アイテム」は自動で作成されます。

| Happ                                                                                                    |                                                                                         | ⅢⅢ ●Ⅲ- - ① 授業選択領域にて設定する授業を選択します。         |
|----------------------------------------------------------------------------------------------------|-----------------------------------------------------------------------------------------|------------------------------------------|
| <b>#</b> My Workspace ∨                                                                                                    | 憲法 I > 憲法 I > 行政法入門 I > 行政法入門 I >                                                       |                                          |
| ⊟ 概要                                                                                                    | ■ 深刻                                                                                    | (1)(1)(1)(1)(1)(1)(1)(1)(1)(1)(1)(1)(1)( |
| ¶4 お知らせ                                                                                                    | 追加 、東 耳 チェモード 権限 オブション 用除された課題                                                          | ③ メイン領域左上にある「追加」を選択します。                  |
| <ul> <li>数材</li> <li>1</li> <li>1</li></ul> | 新しい課題を追加                                                                                | ④ 課題タイトルを入力します。                          |
| ☞ テスト/アンケート                                                                                                    | <u> ቃ</u> ተኑル •                                                                         |                                          |
| 画 クリッカー                                                                                                    | 『課題』第11回 行政法の基本原理(3) 信養誠実の原則                                                            | 5 課題説明を入力しま9。                            |
| <ul> <li>提示板</li> <li>第二次</li> </ul>                                                                                                    | 課題説明。<br>                                                                               | 92                                       |
| · [汉末] 위학<br>· · · · · · · · · · · · · · · · · · ·                                                                                                     | B I U S X, X' E ± ± E C Y = ■ ■ F I Ω ≦ ⊞ ≣ ⊕<br>294/  · □ = · 24>  · · □ 4 X · □ · X □ | ⑥ 採点方法を選択します。「点数」                        |
| A TOTADA                                                                                                    | 相較法の「信養蔬菜の原則」につき、どのような場合に当てはまるのが妥当と考えられているか記述し<br>ださい。                                  | ⑦ 最高点を入力します。「100」                        |
|                                                                                                    | 「「「「たって」」で、「なって」」                                                                       | ⑧ 課題を「成績簿に追加」にチェックを入れます。                 |
|                                                                                                    | 成績付け<br>編点方法・ 点数                                                                        | ヒント事前に「成績簿アイテム」を作成していて、それ                |
|                                                                                                    | 最高点を入力 🔺 👔 100                                                                          | に関連付けたい場合は、「既存の成績簿アイテムに                  |
|                                                                                                    | <ul> <li>○課題を(応請重)に認知しない</li> <li>○課題を(応請重)に広加</li> <li>○既存の成局重プイラムに関連づける</li> </ul>    | 関連づける」にチェックを入れて、「成績簿アイテムを                |
|                                                                                                    | (任意) 成稿準力デゴリを进択<br>レポート成局/Assignment Grade                                              | 選択します。                                   |
|                                                                                                    | (2) 課出物送却通知メールオフション:<br>● 評価所の退出物が返却されても通知メールを学生に送信しない<br>○評価所の退出物が返却されたら通知メールを学生に送信する  | ⑨ カテゴリを選 択します。「レポート成 績                   |
|                                                                                                    | 追加の割り当てオプション                                                                            | /Assignment Grade]                       |
|                                                                                                    | <ul> <li>① 追加の割り当てオプションなし</li> </ul>                                                    |                                          |
|                                                                                                    | <ul> <li>○ 相互評価を使用する</li> <li>○ グルーブ提出 - グループにつき一つの提出</li> </ul>                        | レノトリナコリを選択しなくしも、「成禎海アイナム」は               |
|                                                                                                    | 遍加竹香報                                                                                   | 追加できます。                                  |
|                                                                                                    | 補足アイテム                                                                                  | 注音「成績簿アイテム」は、「カテゴリ」に追加しない                |
|                                                                                                    | 模範回答                                                                                    |                                          |
|                                                                                                    | 全日的アイテム                                                                                 | と成績に反映されません。                             |
|                                                                                                    | ※ 按照 <                                                                                  | *                                        |
|                                                                                                    |                                                                                         |                                          |
|                                                                                                    |                                                                                         |                                          |
| <b>618 PP//</b>                                                                                                    |                                                                                         | ■ # 2* ● 10 課題が追加されます。                   |

## 2-1. 成績簿と関連付けたレポート課題を作成する

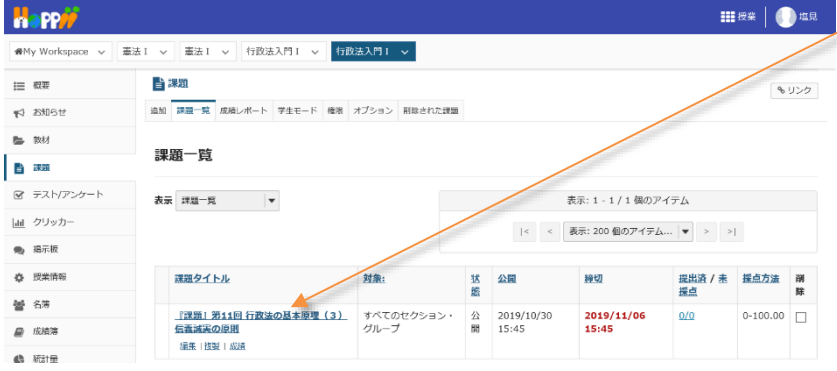

#### 2-2. レポート課題の成績簿アイテムを確認する(評価前)

|             | ≥PP#                  |                              |              |                                            |                             |         | 2000 按梁        | () 塩見   |
|-------------|-----------------------|------------------------------|--------------|--------------------------------------------|-----------------------------|---------|----------------|---------|
| ₩M          | Ny Workspace 🗸 🚊      | 法 I > 憲法 I > 行政法             | 入門 I 🗸 行政法入門 | ı v ┥                                      |                             |         |                |         |
| ≔           | 假要                    | 🛃 成結薄                        |              |                                            |                             |         |                | 8405    |
| <b>#</b> \$ | お知らせ                  | 成績 インボート/エクスボート              | 設定           |                                            |                             |         |                |         |
| 5           | 教材                    | 成績障アイテムを追加                   |              |                                            | _                           |         |                |         |
| B           | 課題                    |                              | 1010         |                                            |                             |         | Ca to and a    | atu atu |
| ¥           | テスト/アンケート             | 交通者をフィルタ                     | 0 10,00 9    |                                            | 228084 JJJ20087 V           | P474000 | C 19 1 0 0 1 C | JJU−J46 |
| <u>dıl</u>  | クリッカー                 | ¥£                           | ▼ 成結         | 日本原理(3) 信義滅失<br>の原則                        | レホート成<br>紙/Assignment Grade |         |                |         |
| •           | 揭示板                   |                              |              | カテゴリ:レポート底<br>線/Assignment Grade<br>会社:100 |                             |         |                |         |
| ¢           | 授業情報                  |                              |              | 緒切 2019/11/06                              |                             | _       |                |         |
| 쓥           | 名簿                    | (NOSSEITO04)                 | S (100%)     | A                                          | -                           |         |                |         |
|             | 成結構                   | <u>別頃、聖天</u><br>(NOSSEITO06) | B (75%)      | A (~                                       | -                           |         |                |         |
| ¢           | 統計量                   | 積現。西子<br>(NOSSEITO10)        | D (0%)       | A                                          | -                           |         |                |         |
|             | ユーザ支援サイト              | HHP. 英明<br>(NOSSEITO08)      | C- (60%)     | A                                          | -                           |         |                |         |
|             | 教員向けガイド<br>学生向けガイド    | 版本, 史即<br>(NOSSEITO02)       | S (90%)      | A                                          | -                           |         |                |         |
|             | Webシラバス<br>Gmail(学生向) | (NOSSEIT007)                 | A- (82.5%)   | A                                          |                             |         |                |         |
|             | Service               | 他名。明里<br>(NOSSEITO09)        | A (85%)      | A                                          | -                           | -       |                |         |
|             |                       | (NOSSEITO01)                 | 5 (95%)      |                                            |                             |         |                |         |
|             |                       | NOSSEITO05)                  | A+ (87.5%)   | A                                          |                             |         |                |         |
|             |                       | <u>NOSSEITO03</u>            | A- (80%)     | A                                          |                             |         |                |         |

 授業選択領域にて設定する授業を選択します。
 機能選択領域の「成績簿」を選択します。
 レポート課題に関連付けられた「成績簿アイテム」が自動で作成されて、カテゴリ「レポート成績 /Assignment Grade」に登録されます。

とこれを側が「成績簿アイテム」、右側が「カテゴリ」です。同じカテゴリに「成績簿アイテム」を登録すると、「成績簿アイテム」が「カテゴリ」の左側に新しく追加されます。

## 2-3. レポート課題の成績簿アイテムを確認する(評価後)

|             | PP <b>//</b>               |                                |               |                                         |                                 |           |         | 授業 | 10 地元  |
|-------------|----------------------------|--------------------------------|---------------|-----------------------------------------|---------------------------------|-----------|---------|----|--------|
| <b>₩</b> My | / Workspace 🗸 📱            | 法 I 🗸 憲法 I 🗸 行政法入 !            | 門I 🗸 行政法入門    | I 🗸                                     |                                 |           |         |    | /      |
| =           | 概要                         | 📕 成績薄                          |               |                                         |                                 |           |         |    | 8020   |
| 12          | お知らせ                       | 成績 インボート/エクスボート 設              | 定             |                                         |                                 |           |         |    |        |
|             | 教材                         | 成績増アイテムを追加 すべ                  | <ての変更が保存されまし) | ε.                                      |                                 |           |         |    |        |
| 6           | 課題                         |                                |               | -                                       |                                 |           |         | (  |        |
|             | テスト/アンケート                  | 受講者をフィルタ                       | 0 10,00 9     | 蒲生を救示                                   | 7アイテムの2を表示中                     | カラムのまホ マ  | アイテムの順序 |    | ·9ルーノ化 |
| Latel .     | クリッカー                      | 学生                             | → /成結         | 『課題』第11回<br>基本原理(3)<br>の原則<br>カデゴリ:レポート | 1 行政法の<br>信義誠実 紙, Assignme<br>点 | ent Grade |         |    |        |
|             | 備示低                        |                                |               | 随/Assignment Gra<br>合計: 100             | de                              |           |         |    |        |
| 0           | 授業情報                       | 下川、寛之                          |               | 980) 2019/10/31                         |                                 |           |         |    |        |
| 44          | 名荡                         | (NOSSEITO04)                   | B (75%)       | . 🗎 70                                  |                                 | 70%       |         |    |        |
|             |                            | 因响, 就夫<br>[NOSSEIT006]         | B- (70.83%)   | . 🔒 🛛 70                                | - 1                             | 70%       |         |    | -      |
| 8           | 風輸通                        | <u> 結城. 香子</u><br>(NOSSEITO10) | C+ (69.17%)   |                                         |                                 | 33%       |         |    |        |
| 0           | 統計量                        | 細野, 実男<br>(NOSSETTOOR)         | C- (60%)      | 60                                      |                                 | 50%       |         |    |        |
| -           | <u>ユーザ支援サイト</u><br>教員向けガイド | 版本。史即<br>(NOSSEIT002)          | B (73.33%)    | 2 70                                    |                                 | 70%       |         |    |        |
| 3           | <u>学生向けガイド</u><br>Nebシラパス  | 補所。宏工<br>(NOSSEITO07)          | B- (72.08%)   | <b>≙</b> 70                             |                                 | 70%       |         |    |        |
| ŝ           | Gmail(学生向)                 | 推名。明里<br>(NOSSEITO09)          | C (64.17%)    |                                         |                                 | 50%       |         |    |        |
|             |                            | 二瓶. 梨加<br>(NOSSEITOO1)         | S (90.83%)    | ≙ 90                                    |                                 | 90%       |         |    |        |
|             |                            | 尾形, 貞<br>(NOSSEITO05)          | B- (72.92%)   |                                         |                                 | 70%       |         |    |        |
|             |                            | <u>武稼. 助子</u><br>(NOSSEIT003)  | 8- (71.67%)   | . 70                                    |                                 | 70%       |         |    |        |

① 学生の提出したレポート課題を評価すると、レポ
 ート課題の成績を成績簿ページで確認できます。

ヒントレポート課題を評価する方法は、「レポート課 題を添削する」を確認してください。

レポート課題に関連付けられた「成績簿アイテム」は、「」アイコンが表示されて、「成績簿」ページでは成績を入力できません。レポート課題の成績は、「課題」ページで入力します。また、「成績簿アイテム」を削除(非表示)する場合は、「課題」ページで「成績簿に関連付ける」のチェックを外します。

3. テスト/アンケート

作成済みの「テスト/アンケート」を「成績簿」に関連付けて学生に公開します。 その際、自動で作成された「成績簿アイテム」を、カテゴリ「試験/Test」に登録します。

# 3-1. テスト/アンケートを学生に公開する

| Happ#                                                     |                                                                                                    | <b>…</b> 授業   🧾 坦見                         | ■ ① 授業選択領域にて設定する授業を選択します。   |
|-----------------------------------------------------------|----------------------------------------------------------------------------------------------------|--------------------------------------------|-----------------------------|
| ₩My Workspace 🗸 3                                         | 霍法 I > 霍法 I > 行政法入門 I > 行政法入門 I >                                                                                  |                                            | - ② 機能選択領域の「テスト/アンケート」を選択し  |
| Ⅲ 概要                                                      | ☞ テスト/アンケート                                                                                                    | ବ ୦୦୦                                      |                             |
| ☆ お知らせ 参材                                                 | テスト テンプレート 開墾プール イベントログ ユーザ活動レポート                                                                                  |                                            | ます。                         |
| <b>B</b> ##                                               | 新規テスト                                                                                                    | たは<br>ファイル(XML または Zip)をインボート              | ∠ ③ 「保留中のテスト : 学生に非公開」のテストで |
| S 721/725-1                                               | テストを作成 (タイトルを入力してください)                                                                                             | 1-7%                                       | 「――アクションを選択――▼」をクリックします。    |
| <ul> <li>■ クリッカー</li> <li>■ 掲示板</li> </ul>                | ○ テストビルダを用いて作成                                                                                                    |                                            |                             |
| 投業情報                                                      | マークアップテキストを用いて作成<br>テスト種別を選択(任意) 単沢 ▼                                                                              |                                            | (4) 作成消みのテスト/ アノワートで「公開」を選択 |
| <ul> <li>         · · · · · · · · · · · · · · ·</li></ul> | - MR                                                                                                    |                                            | します。                        |
| 0 Kitt                                                    | -                                                                                                    |                                            |                             |
| ユーザ支援サイト<br>教員向けガイド                                       | <b>保留中のデスト、学生に非公開</b> 公開済みテスト、学生に公開                                                                                |                                            |                             |
| <u>子生向けガイト</u><br><u>Webシラパス</u><br>Gmail(学生向)            | アクション タメイル<br>- 瞬時を置祝                                                                                              | ▲ 最終敬正者 中 极正日時 中<br>塩見大郎 2019/10/31 11:59  |                             |
|                                                           | <b>端度</b><br>フレビュー<br>辺定                                                                                           |                                            |                             |
| "                                                         | 使効 エクスポート<br>剤時                                                                                                    |                                            |                             |
|                                                           |                                                                                                    | <b>111</b> 授業 🚺 地見                         | - ⑤「設定を編集」ボタンをクリックします。      |
| ₩My Workspace v                                           | 憲法 1 🗸 憲法 1 🗸 行政法入門 1 🗸 行政法入門 1 🗸                                                                                  |                                            |                             |
| ⊟ 概要                                                      | ☞ テスト/アンケート                                                                                                    | <b>%</b> U>0                               |                             |
| ☆ お知らせ                                                    | テストを公開                                                                                                    |                                            |                             |
|                                                           | 設定を確認し通知レベルを調整します。テストを含、デエに見えるようにする場合は出<br>リックします。設定を編集する場合は設定を編集をクリックします。                                         | 履をクリックします.テストを延期または編集する場合は <b>キャンセル</b> をク |                             |
| 🖻 テスト/アンケート                                               | キャンセル 認定を編集 出版 法知道とし (第11回 行政法の基本原理 (3) 信義調実の原則 (小テスト)"は、受諾者全体に対し                                                  | τ                                          |                             |
| <ul> <li>」直 クリッカー</li> <li>● 掲示板</li> </ul>               | http://34.220.117.138:8080/samigo-ap//servlet/Login7id=a2de820b-9391-488<br>24b401009ffa1572499402679 から に利用可能 です. | 3-b90a-                                    |                             |
| 授業情報                                                      | 時間制限はありません、学生は何回でも提出できます。 (最高点が記録されます).                                                                            |                                            |                             |
| 細 名第                                                      |                                                                                                    |                                            |                             |
|                                                           |                                                                                                    |                                            | 。⑥「設定」ページが開かれます。            |
|                                                           |                                                                                                    | ₩.#¥   ])##                                |                             |
| ₩My Workspace 🗸                                           | 憲法Ⅰ > 憲法Ⅰ > 行政法入門Ⅰ > 行政法入門Ⅰ >                                                                                      |                                            |                             |
| Ⅲ 概要                                                      | ☞ テスト/アンケート                                                                                                    | \$ U50                                     | ヒントテスト一覧ページのⅠ一アクションを選択一▼」   |
| <ul> <li></li></ul>                                       |                                                                                                    | (1)=7-2)                                   | をクリックして、「設定」を選択しても「設定」ページを  |
| B ###                                                     | 或定。为11回110次次0至本际生(3) 指数概天切原则                                                                                       | すべて展開                                      | 開くことができます。                  |
|                                                           | <ul> <li>このテストに関して</li> <li>利用可否および提出</li> </ul>                                                                   |                                            |                             |
| <ul> <li>■ 5550</li> <li>● 掲示板</li> </ul>                 | <ul> <li>         ・         ・         ・</li></ul>                                                                  | }                                          |                             |
| 投業情報                                                      |                                                                                                    |                                            | トレント「採点およびフィードバック」領域が閉じられてい |
| 警 名簿 总结簿                                                  |                                                                                                    |                                            | た場合、「採点およびフィードバック」をクリックして展  |
| 🕼 1831 🕀                                                  | 成結落オプション  「下記のオプションに関係なく,テストの得点を成                                                                                  | 結筋にすぐに送る                                   | 問します また 「すべて展開」を力しい力して すべて  |
| ユーザ支援サイト                                                  | フィードバック                                                                                                    |                                            |                             |
|                                                           |                                                                                                    |                                            | の領域を展開することもできます。            |
|                                                           | - 探点者のコメント<br>- 限済の役点                                                                                              |                                            | p                           |
|                                                           | □<br>テストの弱点<br>総計量およびヒストグラム                                                                                        |                                            | > ⑦ 成績簿オプション「下記のオプションに関係なく、 |
|                                                           | ▶ レイアウトおよび休眠                                                                                                    |                                            | ニフトの得占を式結策にすぐに送る」にチェックをうわ   |
|                                                           | 11版                                                                                                    |                                            | ノストの特点を成績薄に多くに込る」にデエックを入れ   |
|                                                           |                                                                                                    |                                            | ます。                         |
|                                                           |                                                                                                    |                                            | ━ ⑧「公開」ボタンをクリックします。         |
|                                                           |                                                                                                    |                                            | ヒント「公開」ボタンをクリックすると、設定した内容は  |
|                                                           |                                                                                                    |                                            |                             |
|                                                           |                                                                                                    |                                            | 公開則のナムトに休仔されます。             |

#### 教員用操作マニュアル

| na PP//         |                                                                                                    |
|-----------------|----------------------------------------------------------------------------------------------------|
| ₩My Workspace 🗸 | 法I >                                                                                                    |
| ⊟ 概要            |                                                                                                    |
| 19月3日 2月        | 〒7 ト本公開                                                                                                    |
| <b>医</b> 数材     | フトレマムINI<br>設定を確認し過知レベルを調整します。テストを今,学生に見えるようにする場合は出版をクリックします。テストを証明または編集する場合はキャンセルをク                                                                 |
| 10 第22          | リックします。設定を補集する場合は設定を編集をクリックします。                                                                                                    |
| 🗑 テスト/アンケート     | 11日 行政法の基本原理(3) 信義減実の原則(小テスト)"は、受益有全体に対して                                                                                                    |
| <u>」</u> クリッカー  | http://34.220.117.138:8080/samigo-app/servlet/Login?id=a2de820b-9391-4883-b90a-<br>24b401009ffa1572500074333 がら <b>2019/10/31 14:25:00 に利用可能</b> です。 |
| 🗣 掲示板           | 時間対照はありません。 学生は何回でも増出できます。 (農園占が記録されます)                                                                                                    |
| 投業情報            | ※定け フィードバック 本語(1句)) ません。                                                                                                    |
| ₩ 名湯            | TIGT INFECTION                                                                                                    |

● ⑨ テストを公開ページが開かれます。
● ⑪ 「公開 |ボタンをクリックします。

| Happ#                               |                                                        | ₩₩ 授業   <b>()</b> 地見                               |
|-------------------------------------|--------------------------------------------------------|----------------------------------------------------|
| ₩My Workspace v 畫:                  | 去 I > 憲法 I > 行政法入門 I > 行政法入門 I >                       |                                                    |
| Ⅲ 概要                                | ☞ テスト/アンケート                                            | \$ 13-0                                            |
| ☆ お知らせ                              | テスト テンプレート 阿腊プール イベントログ ユーザ活動レポート                      |                                                    |
| ■ 数材                                | 新規テスト                                                  |                                                    |
| ■ 課題                                | または                                                    | 777711 4441 #56/5 75-15-75-5                       |
| 😰 テスト/アンケート                         | 取例からTFbX                                               | JPT D(AML & ICIA ZID) & T JATT                     |
| <u>aa</u> クリッカー                     | テストを作成 (タイトルを入力してください)                                 |                                                    |
| 🐋 掲示板                               | ○ テストビルダを用いて作成                                         |                                                    |
| 授業情報                                | マークアップテキストを用いて作品                                       |                                                    |
| 醫 名簿                                | テスト種別を選択(任意) 選択 🔹                                      |                                                    |
| 📄 成绩落                               | 作成                                                     |                                                    |
| 🚯 8531 🖻                            |                                                        |                                                    |
| ユーザ支援サイト                            | 保留中のテスト:学生に非公開 公司済みテスト:学生に公論                           |                                                    |
| <u> 教員向けガイド</u><br>学生向けガイド          | 表示:: すべてのセクション   有効: 受験できるように学生に公開   非アクティブ: 受験できるよう   | うに受講者に公開しない                                        |
| <u>Webシラパス</u><br><u>Gmail(学生向)</u> | アクション タイトル 女 文施 保出済 愛 中 み                              | ◆ 公開対 ◆ 公開日時 ◆ 辞切日 ◆ 最終格 ◆ 悠正日時 ◆<br>魚 正者 ◆ 悠正日時 ◆ |
|                                     | - アクションを選択- ▼ 第11回行款法の基本原理(3) 倍義減実の原則 有効 0 0<br>(小テスト) | 全委員 2019-10-31 塩見 太郎 2019/10/31<br>14:25:00 14:35  |

⑪「公開済みテスト:学生に公開」タブが表示さ れます。

🖉 ⑫ テストが学生に公開されます。

とこれ「成績簿オプション」のチェックは、学生に公開 する前にもチェックを入れて保存ができます。ただし、 実際に「成績簿アイテム」が作られるのは、テストが 学生に公開された後になります。「成績簿アイテム」 は、公開前テストには関連付けられず、公開済みテ ストに関連付けられます。

■▲
 ① 授業選択領域にて設定する授業を選択します。
 ② 機能選択領域の「成績簿」を選択します。

③「テスト/アンケート」に関連付けられた「成績簿 アイテム」が自動で作成されます。

④ 自動で作成された「成績簿アイテム」のカラムヘッダの「▽」をクリックし、「成績簿アイテム」メニューを開きます。

⑤「アイテムの詳細を編集」を選択します。

- ⑥「成績簿アイテムを編集」ウィンドウが表示されま す。

⑦ カテゴリを選択します。「試験/Test」

⑧「変更を保存」ボタンをクリックします。

# 3-2. 成績簿アイテムをカテゴリ「試験/Test」に登録する

- 成枯

10人の 受護生を表示

space 🗸 憲法 I 🗸 憲法 I 🗸 行政法入門 I 🗸 行政法入門 I 🗸 👍

成績 インボート/エクスボート 設定

成績簿アイテムを追加

■ 成績簿

**77**生

#My Worl

i≣ 859

☆ お知らせ 参数材

日 課題

<u>山</u> クリッス ● 掲示板

😸 名薄 🙍 成結落 <del>4</del>41

> 総1量 ユーザ支援サイ1 教員向けガイド 学生向けガイド Webシラパス Gmail(学生向)

☞ テスト/アンケー

|   |                              | ø .         |            |          |       | カテコリ化されていません<br>合計: 100<br>締初 - | ダの「▽」をク |
|---|------------------------------|-------------|------------|----------|-------|---------------------------------|---------|
|   | 王川L 第之<br>(NOSSEITCO4)       | B (75%)     |            |          |       |                                 | +++     |
| / | <u> </u>                     | B- (70.83%) | 10         | 5        | 75%   | アイテムの詳細を編集<br>成績の統計を表示          | さま9。    |
|   | 績城. 吉子<br>(NOSSEITO10)       | C+ (69.17%) | 0          | 0        | 0%    | 左へ                              |         |
|   | 細野. 寅男<br>(NOSSEITOOB)       | C- (60%)    | 10         | 2        | 60%   | 右へ<br>アイテムを非表示                  | 5 1/17L |
| - | 版本。史即<br>(NOSSEITO02)        | B (73.33%)  | 10         | 8        | 90%   | •                               |         |
|   | · 排原、 宏江<br>(NOSSEITO07)     | B- (72.08%) | 10         | 6.5      | 82.5% | A                               |         |
|   | <u>椎名,明里</u><br>(NOSSEITCO9) | C (64.17%)  | 10         | 7        | 85%   | A                               | 6 「成績簿  |
|   | 二瓶, 梨加<br>(NOSSEITOO1)       | S (90.83%)  | 10         | 9        | 95%   | 4                               |         |
|   | (NOSSEL<br>武藤、助子<br>成績薄アイラ   | テムを編集       |            |          | 7.5%  |                                 | す。      |
|   | (NOSSEE)<br>・タイトル<br>く       | 第11回 行政法の基  | 基本原理(3) 信義 | 誠実の原則(小ラ |       | >                               | ⑦ カテゴリを |
|   | * 配点                         | 100         |            |          |       |                                 | ⑧「変更を   |
|   |                              | □ 特別点       |            |          |       |                                 | Je veze |
|   | 締切日時                         |             | i          | # ×      |       |                                 |         |
|   | カテゴリ                         | 試験/Test     |            |          |       |                                 |         |
|   |                              | カテゴリに割      | り当てられていな   | いアイテム    |       |                                 |         |
|   |                              | は成績として;     | カウントされませ   | ελ.      |       |                                 |         |
|   |                              |             |            |          |       |                                 |         |
|   |                              | 変更を保存 4     | キャンセル      |          |       |                                 |         |
|   |                              |             |            |          |       |                                 |         |
|   | <                            |             |            |          | >     |                                 |         |
|   |                              |             |            |          |       |                                 |         |

8 アイテムの恩を表示中 カラムの表示 マ アイテムの順序

その他/Others

授業貢献 カテゴリ: 合計: 10 ☞ カーゴリ別にグループ化

第11回 行政法の基本原理 (3) 信義誠実の原則 (ゆこてた)

教員用操作マニュアル

| Happ#                                                         |                                               |                            |                           |                                |               |         | <b>111</b> 授業 🛛 🕕 世見                            |
|---------------------------------------------------------------|-----------------------------------------------|----------------------------|---------------------------|--------------------------------|---------------|---------|-------------------------------------------------|
| ► 数材                                                          | 成績簿アイテム "第11回 行                               | 政法の基本原理(3)                 | 信義誠実の原則(                  | 小テスト)" が更新さ                    | れました.         |         |                                                 |
| <ul> <li>         ・課題         ・         ・         ・</li></ul> | 成績簿アイテムを追加                                    |                            |                           |                                |               |         |                                                 |
| 画 クリッカー                                                       | 受請者をフィルタ                                      | 0 10人の 受護                  | 住を表示                      | 9 アイテムの9を表示中                   | カラムの表示 🗸      | アイテムの現多 | 🕑 カテゴリ別にグループ化                                   |
| · 摄示版                                                         | 71 .                                          | . 成陆                       | ノボート成<br>Assignment Grade | 受第11回行政治<br>(3)信義通<br>(小テスト)   | の基本原理<br>実の原則 | 锇/Test  | <mark>受業課度</mark><br>フテゴリ: その他/Others<br>3計: 10 |
| 營 名簿                                                          |                                               | ø                          |                           | カテゴリ: 試験/T-<br>合計: 100<br>暗切 - | est           |         | 1月7月 -                                          |
| <ul> <li>Maisse</li> <li>Maisse</li> </ul>                    | 下川. 寛之<br>(NOSSEITO04)<br>回始 第十               | B (75%)                    | 70%                       | <b>A</b>                       |               | -       | 10                                              |
| <u>ユーザ支援サイト</u><br>教員向けガイド                                    | (NOSSETTO06)<br>諸道、直子<br>(NOSSETTO10)         | B- (70.83%)<br>C+ (69.17%) | 70%<br>83%                | A                              |               | -       | 10                                              |
| 学生向けガイド<br>Webシラバス                                            | 細野、東男<br>(NOSSEITOO8)                         | C- (60%)                   | 60%                       | <b>A</b>                       |               | -       | 10                                              |
| Gmail(学生向)                                                    | <u>設本、史間</u><br>(NOSSEITO02)<br>補肥。SIII       | B (73.33%)<br>B- (72.08%)  | 70%                       | <b>≙</b>                       |               | -       | 10                                              |
|                                                               | (NOSSELTOUZ)<br>推名、明里<br>(NOSSELTO09)         | C (64.17%)                 | 60%                       | -<br>-                         |               | -       | 10                                              |
|                                                               | <u>二瓶. 秋加</u><br>(NOSSEITOO1)<br><u>尾形. 貞</u> | S (90.83%)                 | 90%                       |                                |               |         | 10                                              |
|                                                               | (NOSSEITO05)<br>武雄、助王<br>(NOSSEITO03)         | B- (71.67%)                | 70%                       | <u> </u>                       |               | -       | 10                                              |
|                                                               | <                                             |                            |                           |                                |               |         | >                                               |

⑨「成績簿アイテム」が、「試験/Test」カテゴリに登
 録されます。

ヒント左側が「成績簿アイテム」、右側が「カテゴリ」で す。同じカテゴリに「成績簿アイテム」を登録すると、 「成績簿アイテム」が「カテゴリ」の左側に新しく追加 されます。

# 3-3. テスト/アンケートの成績簿アイテムを確認する(評価後)

| na pp//                    |                                 |               |                            |                                            |           | 111 授業 🛛 🕕 坦月                       |
|----------------------------|---------------------------------|---------------|----------------------------|--------------------------------------------|-----------|-------------------------------------|
| ₩My Workspace 🗸 🖩          | 法 I 🗸 憲法 I 🗸 行政法                | ○入門Ⅰ > 行政法入門Ⅰ | ~                          |                                            |           |                                     |
| ☰ 概要                       | 📄 成績簿                           |               |                            |                                            |           | 8050                                |
| \$ 8906t                   | 成績 インボート/エクスボート                 | 設定            |                            |                                            |           |                                     |
| ▶ 教材                       | 成績簿アイテムを追加                      |               |                            |                                            | /         |                                     |
| ) ##                       | 手達会をフィミク                        | 10人の受護        | <b>生</b> を表示 9             | アイテムの9を表示中 カラムの表                           |           | ■ カテゴリ知にグループ化                       |
| テスト/アンケート                  | ABOCTIVE                        | 0             |                            |                                            |           |                                     |
| <u>a</u> クリッカー             | 79                              |               | レルー トル<br>Assignment Grade | <ul> <li>(3) 信貸調実の原則<br/>(小テスト)</li> </ul> | Silt/Test | 授来総度<br>カテゴリ: その他/Others<br>Art: 10 |
| ▶ 揭示板                      |                                 |               |                            | カテゴリ: 試験/Test<br>合計: 100<br>時切-            | 1         | 韓切 -                                |
| 授業情報                       | 下川 寛之                           | v 🦗 v         |                            | v                                          | 1         |                                     |
| 4 名類                       | (NOSSEITO04)                    | A (86.36%)    | 70%                        | 100                                        | 100%      | 10                                  |
|                            | 二吨. 30月<br>(NOSSEIT001)         | S (95%)       | 90%                        |                                            | 100%      | 10                                  |
| 1909-1396<br>1909-1396     | 版本。史朗<br>(NOSSEITO02)           | D (40%)       | 70%                        |                                            | 0%        | 10                                  |
| ) 統計量                      | <u>尾形, 貞</u><br>(NOSSEITO05)    | D (39.77%)    | 70%                        | i 0                                        | 0%        | 10                                  |
| <u>ユーザ支援サイト</u><br>教員向けガイド | 推名,明里<br>(NOSSEIT009)           | A- (80.45%)   | 60%                        | ≙ 100                                      | 100%      | 10                                  |
| <u>学生向けガイド</u><br>Webシラパス  | 排原, 宏江<br>(NOSSEIT007)          | A (84.77%)    | 70%                        | ≙ 100                                      | 100%      | 10                                  |
| Gmail(学生向)                 | <u>武藤, 師子</u><br>(NOSSEITO03)   | A (84.55%)    | 70%                        | ≙ 100                                      | 100%      | 10                                  |
|                            | 回応. <u>號夫</u><br>(NOSSEIT006)   | D (38.64%)    | 70%                        | ≙ • <sub>~~</sub>                          | 0%        | 10                                  |
|                            | 細野, 寅男<br>(NOSSEIT008)          | D (32.73%)    | 60%                        | <b>≙</b> 0                                 | 0%        | 10                                  |
|                            | 結 <u>結</u> , 杏子<br>(NOSSEITO10) | A (83.18%)    | 83%                        | 100                                        | 100%      | 0                                   |
|                            |                                 |               |                            |                                            | _         |                                     |

① 学生がテストを実施して「提出」すると、得点が 反映されます。

トノアンケート」に関連付けられた「成績 第アイテム」は、「 」アイコンが表示されて、「成績 簿」ページでは成績を入力できません。成績は「テス トノアンケート」ページで入力します。また、「成績簿 アイテム」を削除(非表示)する場合は「テスト/ アンケート」ページで、学生に公開済みのテストから 「成績簿オプション」のチェックを外します。

## 4. 揭示板

作成済みの「トピック」を「成績簿」に関連付けます。「授業内掲示板」機能には、自動で「成績簿アイテム」を作成する機能があ りません。評価するためには、事前に掲示板用の「成績簿アイテム」を作成します。また、「掲示板」というカテゴリも存在しないので、 例として事前にカテゴリ「掲示板」を作成して登録します。

#### 4-1. 成績簿にカテゴリ「掲示板」を作成する

|                                          |                                                                                                    |                    |                                         | 18x                            | - 1          | 授業選択領域にて設定する授業を選択します。                              |
|------------------------------------------|----------------------------------------------------------------------------------------------------|--------------------|-----------------------------------------|--------------------------------|--------------|----------------------------------------------------|
| 分My Workspace ∨ 憲法1                      | I > 憲法I > 行政法入門 I > 行政法入門 I >                                                                                                    |                    |                                         |                                | ര            | 燃む いちょう しん しょう しょう しょう しょう しょう しょう しょう しょう しょう しょう |
| = 41要                                    | ■ 成結薄                                                                                                    |                    |                                         | 2.00.0                         | 2            | 低肥度// 頂域の/ 成積海」を送がします。                             |
| ☆ お知らせ                                   | 成績 インボート/エクスボート 設定                                                                                                    |                    |                                         | 0000                           | 3            | 「設定」タブを選択します。                                      |
| <b>》</b> 数材                              | 成績第アイテムを追加                                                                                                    |                    | すべてのセクションまたい                            | はグループ   ▼                      |              |                                                    |
| 1. 注注                                    | 受済さをフィルタ 10人の 受護生を表示 11 アイテムの118                                                                                                    | 表示中 カラムの表示 🗸       | アイテムの関序 🕑 🌶                             | カテゴリ別にグループ化                    |              |                                                    |
|                                          | 学生 - 成結 世際事/Attendancerate                                                                                                    | 出席軍/Attendancerate | ■「課題」第11回 行政<br>基本原理(3) 信義              | 法の<br>レポート成<br>域実 結/Assignment |              |                                                    |
| <ul> <li>編示板</li> </ul>                  | 第75111日<br>第74日日<br>(1997年日<br>1997年日<br>1997<br>1997年日<br>1997年日<br>1997<br>1997<br>1997<br>1997<br>1997<br>1997<br>1997<br>199 |                    | の原則<br>カテゴリ:レポート成<br>境/Assignment Grade |                                |              |                                                    |
| ✿ 授業情報                                   | 54 280k)                                                                                                    |                    | 合計: 100<br>勝切 2019/10/31                | 70%                            |              |                                                    |
| 營 名演                                     | (NOSSEITCO4)         Constant           回应,整夫         D (38.64%)           (NOSSEITCO6)         D (38.64%)                                                                                                    | -                  | 270                                     | 70%                            |              |                                                    |
| Dititation                               | 結选,直子 A (83.18%)                                                                                                    |                    | 8                                       | 83%                            |              |                                                    |
|                                          |                                                                                                    |                    |                                         |                                |              |                                                    |
|                                          |                                                                                                    |                    |                                         |                                |              |                                                    |
|                                          |                                                                                                    |                    |                                         |                                |              |                                                    |
| ●●●●●●●●●●●●●●●●●●●●●●●●●●●●●●●●●●●●     | I > 憲法 I > 行政法入門 I > 行政法入門 I >                                                                                                    |                    |                                         |                                | - (4)        | 「設定」ページが開かれます。                                     |
| Ⅲ 积费                                     | ■) 成结薄                                                                                                    |                    |                                         | \$ 11-22                       | (5)          | 「カテブリ及び重み付け」をクリックします。                              |
| ti ti ti ti ti ti ti ti ti ti ti ti ti t | 成績 インボート/エクスボート 設定                                                                                                    |                    |                                         | 6052                           | •            |                                                    |
| <b>》</b> 教材                              | 設定                                                                                                    |                    | 14                                      | て展開 オペズ折り書の                    | 6            | 「カテ」リ及ひ里み付け」領域か展開されます。                             |
|                                          | 成績入力                                                                                                    |                    | 973                                     |                                | / 7          | 「カテゴリを追加」ボタンをクリックします。                              |
| 図 テストップシュート<br>  <u>山</u> クリッカー          | 成结発表ルール                                                                                                    |                    | /                                       |                                |              |                                                    |
| 🗙 揭示板                                    | カテゴリ及び重み付け                                                                                                    |                    |                                         |                                |              |                                                    |
| ✿ 授業情報                                   | ○カテゴリなし                                                                                                    |                    |                                         |                                |              |                                                    |
| · 477                                    | <ul> <li>カテゴリだけ</li> <li>カテゴリ及び重み付け</li> </ul>                                                                                                    |                    |                                         |                                |              |                                                    |
| ■ MCRD30<br>Ctath<br>MCRD30              | 少なくともひとつの成績薄アイテムがカテゴリに割り当てられていれば、カテゴ!                                                                                                    | リは表示されます.          |                                         |                                |              |                                                    |
| ユーザ支援サイト                                 | 'カテゴリ及び重み付け'が有効であれば,カテゴリ化されないアイテムは成績にカ                                                                                                    | ウントされません.          |                                         |                                |              |                                                    |
| 教員向けガイド<br>学生向けガイド<br>Webシラパス            | □ 最高点を除外 □ 最近点を除外 □ 最高点を採用                                                                                                    |                    |                                         |                                |              |                                                    |
| Gmail(学生向)                               | 最高点の除外,最低点の除外,および最高点の採用を適用するには,カテゴリ内の<br>す.                                                                                                    | のすべての成績海アイテ.       | ムの点数の値が同じである                            | 必要がありま                         |              |                                                    |
|                                          |                                                                                                    |                    |                                         |                                |              |                                                    |
|                                          |                                                                                                    | 特別点                | 成績簿アイテム<br>1 件                          | 削除                             |              |                                                    |
|                                          | 畫 出来率/Attendancerate                                                                                                    |                    |                                         | 削除                             |              |                                                    |
|                                          | グループ成績/Group Grade                                                                                                    |                    | 0 (Ŧ                                    | H119:                          |              |                                                    |
|                                          | レポート成績/Assignment Grade                                                                                                    |                    | 1 件                                     | 利除                             |              |                                                    |
|                                          | ■ 試験/Test                                                                                                    |                    | 1 件                                     | <b>Ħ</b> \$\$\$                |              |                                                    |
|                                          | その他/Others                                                                                                    |                    | 2 件                                     | Hite                           |              |                                                    |
|                                          | 1=71182M                                                                                                    |                    |                                         |                                |              |                                                    |
|                                          | 11-1-1-1-1-1-1-1-1-1-1-1-1-1-1-1-1-1-1                                                                                                    |                    |                                         |                                |              |                                                    |
|                                          | 成績スキーマ                                                                                                    |                    |                                         |                                |              |                                                    |
|                                          | 会美を保存 キャンセル                                                                                                    |                    |                                         |                                |              |                                                    |
|                                          |                                                                                                    |                    |                                         |                                |              |                                                    |
|                                          |                                                                                                    |                    |                                         |                                |              |                                                    |
| -                                        |                                                                                                    |                    | 1件                                      |                                | d            |                                                    |
|                                          | レポート/版稿/Assignment Grade                                                                                                    |                    |                                         | ñil\$                          | <u>-</u> (R) | カテゴリを追加すろためのテキストボックスが表示                            |
|                                          | 計錄/Test                                                                                                    |                    | 1 (f                                    | mikk                           |              |                                                    |
|                                          | その他/Others                                                                                                    |                    | 2 件                                     | HII:                           | され           | 1ます。                                               |
|                                          | =                                                                                                    |                    | 0 件                                     | 削除                             |              |                                                    |
|                                          | カデゴリを追加                                                                                                    |                    |                                         |                                |              |                                                    |
|                                          |                                                                                                    |                    |                                         |                                |              |                                                    |
|                                          | 成績スキーマ                                                                                                    |                    |                                         |                                |              |                                                    |
|                                          | 変更を保存 キャンセル                                                                                                    |                    |                                         |                                |              |                                                    |

#### 教員用操作マニュアル

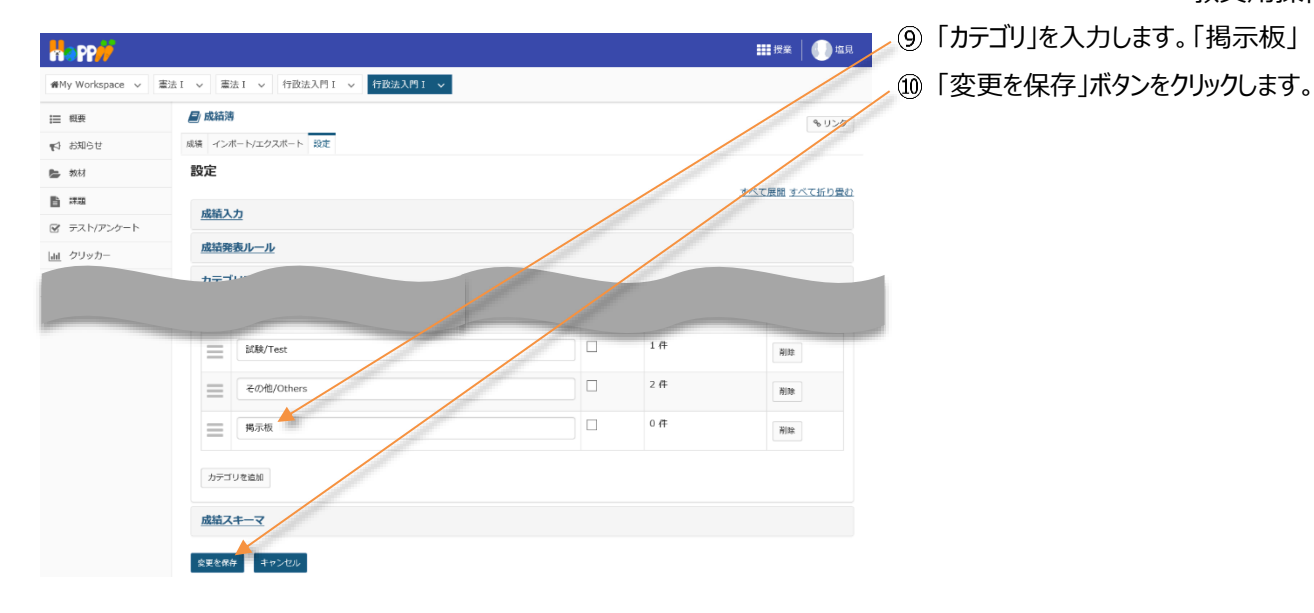

| AND-21 AR 1727944 - 302<br>和4<br>735<br>735トバアンケート 設定<br>                                                                                                    | 积费        | 📄 成績薄    | 1                       |          | 811-2  |
|----------------------------------------------------------------------------------------------------|-----------|----------|-------------------------|----------|--------|
| ##4<br>#週<br>FXI/FXケート<br>数定<br>FXI/FXケート<br>数定<br>FXI/FXケート<br>数定<br>FXI/FXケート<br>数定<br>FXI/FXケート<br>数定<br>FXI/FXケート<br>数定<br>FXI/FXケート<br>数定<br>FXI/FXケート<br>数定<br>FXI/FXケート<br>数定<br>FXI/FXケート<br>数定<br>FXI/FX<br>FXI/FX<br>FXI<br>FXI<br>FXI<br>FXI<br>FXI<br>FXI<br>FXI<br>F                                                                                                    | お知らせ      | 成績 🔷     | ドートソエクスボート 税主           |          |        |
| ##<br>FX1/アンケート                                                                                                    | 教材        | 89.1     | ドが正常に更新されました            |          |        |
| ジストアンタート         設定         ジストアンタート           ・・・・・・・・・・・・・・・・・・・・・・・・・・・・・・・・・・・・                                                                                                    | 課題        |          |                         |          |        |
|                                                                                                    | テスト/アンケート | 設定       |                         |          |        |
|                                                                                                    |           |          |                         |          | 一人工採り書 |
| グループ成績/Group Grade       □       0 件       前後         レパート気満/Assignment Grade       □       1 件       前後         50秒/Text       □       1 件       前後         この他/Others       □       2 件       前後                                                                                                    |           |          | Attendancerate          |          | 1000   |
| Image: Control of the second second secon |           | -        | グループ成績/Group Grade      | 0件       | Nitt   |
| レイモート表描/Assignment Grade       1.作       消除         読む時/Test       1.作       消除         その性/Others       2.作       消除                                                                                                    |           | _        |                         |          | H3.47  |
| は私/Test            こ         1件            その他/Others             2件                                                                                                    |           | $\equiv$ | レポート成績/Assignment Grade | 1件       | Hist   |
|                                                                                                    |           | =        | 試験/Test                 | 1件       | 削除     |
|                                                                                                    |           | =        | その他/Others              | 2 件      | 10178  |
|                                                                                                    |           | _        |                         | <br>0.77 |        |
| 周床板 日本 利除                                                                                                    |           | =        | 揭示板                     | 0 11     | 刑昧     |
|                                                                                                    |           | カデゴ      | りを追加                    |          |        |
| カテゴリを造加                                                                                                    |           |          |                         |          |        |

# 正常に更新された旨、メッセージが表示されます。 「成績」タブをクリックします。

#### 4-2. 成績簿アイテム「投稿数」と「返信数」を追加する

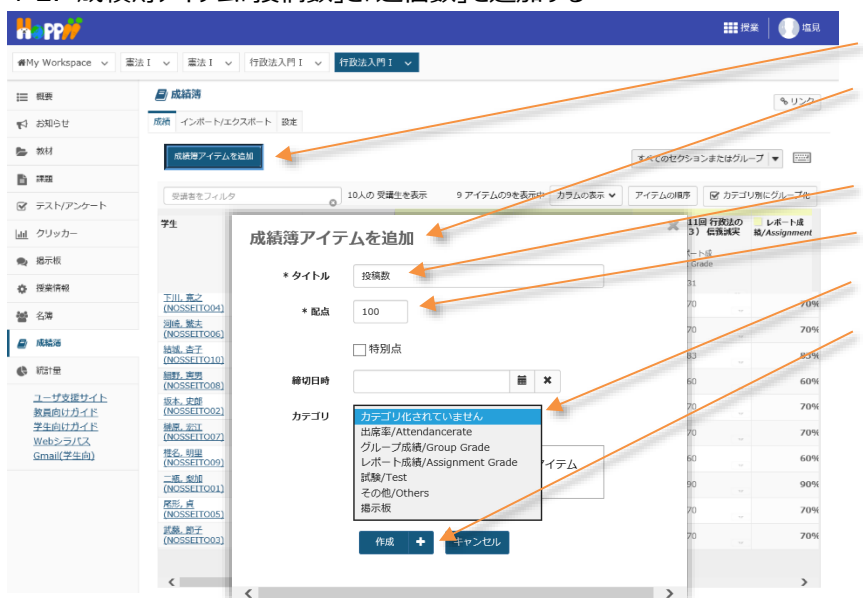

- 「成績簿アイテムを追加」ボタンをクリックします。
   ①「成績簿アイテムを追加」ウィンドウが表示されます。
- ③ タイトルを入力します。「投稿数」
- ④ 配点を入力します。「100」
- ⑤ カテゴリを選択します。「掲示板」
- ⑥「作成」ボタンをクリックします。

教員用操作マニュアル

| Happ#                                                                                                    |                                       |                          |                                             |               |                                   |           |                                    | ₩ 授業 🛛 🕕 塩見                                                                                                    |      | ⑦ 成績簿アイテム「投稿数」が、カテゴリ「掲示板」  |
|----------------------------------------------------------------------------------------------------|---------------------------------------|--------------------------|---------------------------------------------|---------------|-----------------------------------|-----------|------------------------------------|----------------------------------------------------------------------------------------------------|------|----------------------------|
| n∰My Workspace ∨                                                                                                    | 憲法 I → 憲法 I                           | ✓ 行政法入門 I √              | ✓ 行政法入門                                     | I V           |                                   |           |                                    | /                                                                                                    | L.   | 「登録されます                    |
| Ⅲ 概要                                                                                                    | <b>日</b> 成績薄                          |                          |                                             |               |                                   |           |                                    | 8 1120                                                                                                    |      |                            |
| 19月13日 19月1日 19月11日 19月110000000000000000000000000000000000 | 成績 インボート                              | /エクスポート 設定               |                                             |               |                                   |           |                                    |                                                                                                    | - (  | ③「成績簿アイテムを追加」ボタンをクリックします。  |
| 数材                                                                                                    | 成績簿ア                                  | イテム "投稿数" が作成            | されました.                                      |               |                                   |           | /                                  |                                                                                                    |      |                            |
|                                                                                                    |                                       |                          |                                             |               |                                   |           |                                    |                                                                                                    |      |                            |
|                                                                                                    | 成績増アイテ                                | ムを追加                     |                                             |               |                                   |           | すべてのセクショ                           | ンまたはグループ 🔻 🔤                                                                                                    |      |                            |
| ・ 掲示板                                                                                                    | 受講者をフィル                               | 1.9                      | 0 10人の 受証                                   | <b>第</b> 生を表示 | 11 アイテムの11を表示中                    | カラムの      | アイテムの国務                            | ☞ カテゴリ第にグループル                                                                                                    |      |                            |
| 使 授業情報                                                                                                    | 学生                                    | → 成紀                     | ă                                           | 刀他/Others     | その他/Others                        |           | <b>投稿数</b><br>カテゴリ: 掲示板<br>合計: 100 | 掲示板                                                                                                    |      |                            |
| <b>曾</b> 名薄                                                                                                    |                                       |                          |                                             |               |                                   |           | 港切 -                               |                                                                                                    |      |                            |
| ● 成績活                                                                                                    | 成績簿アイラ                                | 「ムを追加                    |                                             |               |                                   |           | v                                  | -                                                                                                    | (    |                            |
| () 統計量                                                                                                    | * タイトル                                | 返信数 🔸                    |                                             |               |                                   | T         | v.                                 |                                                                                                    |      | り   成領海アイテムを追加」ワイントワか衣示されま |
| <u>ユーザ支援サイト</u><br>教員向けガイド                                                                                                    | * 配点                                  | 100                      |                                             |               |                                   |           | Ψ                                  | -                                                                                                    | G    | t.                         |
| <u>学生间()カイト</u><br>Webシラバス<br>Cmail(学生向)                                                                                                    |                                       | 미야민보                     |                                             |               |                                   | Т         |                                    | -                                                                                                    | -    |                            |
| <u>tsman, + + pr</u>                                                                                                    | iti menek                             | 14701                    |                                             | = v           |                                   |           | ν.                                 |                                                                                                    | (1   | ◎ タイトルを人力します。  返信数]        |
|                                                                                                    | 40 41 CI 147                          |                          |                                             | • •           |                                   |           |                                    |                                                                                                    | - (1 | 〕 配点を入力します。[100]           |
|                                                                                                    | カテゴリ                                  | カテゴリ化されて<br>出席率/Attendar | ていません<br>ncerate                            |               |                                   |           |                                    | -                                                                                                    |      |                            |
|                                                                                                    |                                       | グループ成績/Gn<br>レポート成績/As   | roup Grade<br>ssignment Grad                | ie 17         | ŦΔ                                |           |                                    | -                                                                                                    | - (1 | 2) カテゴリを選択します。  掲示板」       |
|                                                                                                    |                                       | 試験/Test<br>その他/Others    |                                             | _             |                                   |           |                                    | -                                                                                                    | - (1 | ③「作成」ボタンをクリックします。          |
|                                                                                                    |                                       | 墙示板                      |                                             |               |                                   | +         |                                    |                                                                                                    | 4    |                            |
|                                                                                                    |                                       | 作成 🕈                     | 1902                                        |               |                                   |           |                                    |                                                                                                    |      |                            |
|                                                                                                    | <                                     |                          |                                             |               | >                                 |           |                                    |                                                                                                    |      |                            |
| <b>1</b>                                                                                                    |                                       |                          |                                             |               |                                   |           |                                    |                                                                                                    |      |                            |
| nopp//                                                                                                    |                                       |                          | _                                           |               |                                   |           |                                    |                                                                                                    |      |                            |
| ∰My Workspace ∨                                                                                                    | 憲法Ⅰ ∨ 憲法Ⅰ                             | ◇ 行政法入門 I √              | <ul> <li>         行政法入門         </li> </ul> | I 🗸           |                                   |           |                                    |                                                                                                    | (1   | ④ 成績簿アイテム「返信数」が、カテゴリ「掲示板」  |
| ₩ 概要                                                                                                    | ■ 成結薄                                 |                          |                                             |               |                                   |           |                                    | 8 1120                                                                                                    |      |                            |
| ¶☆ お知らせ                                                                                                    | 1000 Y 27-10                          | /エクスボート 設定               |                                             |               |                                   |           |                                    |                                                                                                    | (2   | 2登録されます。                   |
| 2X10                                                                                                    | 成績薄ア                                  | イテム "返信数" が作成            | されました.                                      |               |                                   |           |                                    |                                                                                                    |      |                            |
| <ul> <li></li></ul>                                                                                                    | 成績増アイテ                                | ムを追加                     |                                             |               |                                   |           | まん のヤクシュヨ                          | シまたはグループ 👻 📟                                                                                                    |      |                            |
| <u>山</u> クリッカー                                                                                                    |                                       |                          |                                             |               |                                   |           |                                    |                                                                                                    |      |                            |
| 👟 揭示板                                                                                                    | <ul> <li>受読者をフィ)</li> </ul>           | 1/9                      | - 0 <sup>10人の 受諾</sup>                      | #生を表示         | 12 アイテムの12を表示中                    | 5560<br>, | アイテムの間序                            | カテゴリ別にグルーブ化     ホーゴー     ホーゴー     ホー     ホー |      |                            |
| 受 授業情報                                                                                                    | 4±                                    | ↓ //t.te                 | 8                                           | ners          | 1320mm10X<br>カテゴリ: 掲示板<br>合計: 100 | 1         | #StestX<br>カテゴリ: 堀示板<br>合計: 100    | <b>运</b> 未收                                                                                                    |      |                            |
| · 名薄                                                                                                    |                                       |                          |                                             |               | 88 4J -                           |           | (C 4) -                            |                                                                                                    |      |                            |
| ■ 成結環                                                                                                    | 下川」 寛之<br>(NOSSEITO04)                | 1                        | A (86.36%)                                  | 00%           |                                   | Ψ.        | w<br>v                             |                                                                                                    |      |                            |
| ● 初計量                                                                                                    | 河崎, 璧夫<br>(NOSSEITO06)                | 1                        | D (38.64%)                                  | 75%           |                                   |           |                                    | -                                                                                                    |      |                            |
| <u> </u>                                                                                                    | 新派。<br><u>(NOSSEITO10</u> )<br>細野、 東男 | 1                        | A (83.18%)                                  | 0%            |                                   |           |                                    | -                                                                                                    |      |                            |
| <u>Webシラバス</u><br>Gmail(学生向)                                                                                                    | (NOSSEITOOR)<br>坂木、史郎                 | 1                        | D (32.73%)                                  | 50%<br>30%    |                                   |           |                                    |                                                                                                    |      |                            |
|                                                                                                    | (NOSSEITO02)<br>補原。宏江<br>(NOSSEITO07) | 1                        | A (84.77%)                                  | 2.5%          |                                   |           |                                    | -                                                                                                    |      |                            |
|                                                                                                    | <u>椎名,明里</u><br>(NOSSEITO09)          | 1                        | A- (80.45%)                                 | 35%           |                                   |           |                                    | -                                                                                                    |      |                            |
|                                                                                                    | 二版. 梨加<br>(NOSSEITOO1)                | 1                        | S (95%)                                     | 95%           |                                   |           |                                    |                                                                                                    |      |                            |
|                                                                                                    | R形,貞<br>(NOSSEITO05)<br>世界 90.Z       | 1                        | D (39.77%)                                  | 7.5%          |                                   |           |                                    | -                                                                                                    |      |                            |
|                                                                                                    | (NOSSEITO03)                          | 1                        | A (84.55%)                                  | \$0%          |                                   |           |                                    | -                                                                                                    |      |                            |

#### 4-3. 成績簿アイテムを授業内掲示板に関連付ける

|                          |                                                                             |                                       |                         | ■■授業                  | ▶ ① 授業選択領域にて設定する授業を選択します。      |
|--------------------------|-----------------------------------------------------------------------------|---------------------------------------|-------------------------|-----------------------|--------------------------------|
| ₩My Workspace ∨ 憲法       | I v 憲法I v 行政法                                                               | 入門 I 🗸 行政法入門                          | 91 -                    |                       |                                |
| 這 板要                     | 🗨 揭示板                                                                       |                                       |                         |                       | (2) 1成化送1八帜域の1 技業内預小板」で送1八0よ9。 |
| ¶\$ お知らせ                 | 新しい掲示板 福成 テンプレー                                                             | ト設定 統計および探点 ウ                         | フォッチ                    |                       | ③ 成績を設定するトピックの「トピック設定」を選択      |
| <b>造</b> 数材              | 揭示板                                                                         |                                       |                         |                       |                                |
|                          | 「行政法入門I」掲示                                                                  | 大板 新規トビックし掲                           | 示板設定   さらに表示 ↓          |                       |                                |
| 図 テスト/アンクート<br> al クリッカー | - 授業内容の質疑 0                                                                 | 未読/ 0 メッセージ トピ                        | ック設定・ショウに表示。            |                       |                                |
| ● 獨示樹                    | 作成日時: 2019/11/05 11:2<br>授業内容の質疑応答                                          | 1                                     |                         |                       |                                |
| ✿ 授業情報                   | ▶ 表示 説明全文                                                                   |                                       |                         |                       |                                |
| 警 名簿                     | <ul> <li>         一般ティスカッシ          作成日時: 2019/09/26 14:2:      </li> </ul> | <b>ヨン</b> 0 未読/ 0 メッセージ<br>2          | <u>トビック設定   さらに表示</u> 。 |                       |                                |
| 11.00%                   |                                                                             |                                       |                         | 10 M                  | ▶ ④ 画面を下にスクロールして、「採占」を表示します。   |
| nepp,                    |                                                                             |                                       |                         |                       |                                |
| ● My Workspace 〜 憲法      | I > 憲法 I > 行政法                                                              | 入門Ⅰ ∨ 行政法入門                           | 91 ¥                    |                       | ⑤「成績簿アイテムを選択」をクリックします。         |
| Ⅲ 概要                     | 👤 掲示板                                                                       |                                       |                         |                       | ⑥「成績簿アイテム」を選択します。「投稿数」         |
| 11 お知らせ                  | トピック設定                                                                      |                                       |                         |                       |                                |
| 百 222                    | 揭示板 / 「行政法入門                                                                | I 」 掲示板 / トピッ                         | ック設定                    |                       |                                |
| ☞ テスト/アンケート              | 必須アイテムには次のマー                                                                | -クが付いています:*                           |                         |                       | トントここで選択した「成績簿アイテム」は、このトピッ     |
|                          |                                                                             |                                       |                         |                       |                                |
|                          | 「「「「「「「」」」                                                                  |                                       |                         |                       | クの成績付けの際に初期設定になります。一成績薄        |
|                          | □ スレッド内のメッセー:<br>採点                                                         | ジをすべて既読として自                           | 動的にマーク                  |                       | アイテム」は、実際に成績をつける時に変更すること       |
|                          | 成績簿アイテム:                                                                    | 成績簿<br>アイテムを選択<br>Nages (Attandancers | これで、このドビックの成績付けの際にも     | 期税定になります。(さらに表示しますか?) | ± できます                         |
|                          | ▼ 権限                                                                        | 授業態度<br>授業貢献                          | u l                     |                       | UCCA9.                         |
|                          | <u>п</u> —л                                                                 | 投稿数                                   |                         |                       |                                |
|                          | Instructor                                                                  | 所有者                                   | <b>,</b> カスタマイズ         |                       | トント「成績簿アイテム」を関連付けていなくても、       |
|                          | Student                                                                     | 寄稿者                                   | ,カスタマイズ                 |                       |                                |
|                          | Sub Instructor                                                              | 所有者                                   | <b>,</b> カスタマイズ         |                       | 掲示板」で字生に成績をつけることかできます。         |
|                          | Teaching Assistant                                                          | 奇柄者 ▼                                 | カスタマイズ                  |                       |                                |
|                          | Student                                                                     | なし 💌                                  | <b>,</b> カスタマイズ         |                       | ⑦「保存」ボタンをクリックします。              |
|                          | R# 18828#                                                                   | ☆定を保存してトピックを追赴                        | 1 トピックを朝鮮 キャンセル         |                       |                                |

#### 4-4. 授業内掲示板の統計情報から学生を評価する(個別に成績をつける)

| Happ#             |                                                                         | ▓ 授業 🛛 🎧 塩見 |
|-------------------|-------------------------------------------------------------------------|-------------|
| ₩My Workspace ~ 憲 | 法 I v 憲法 I v 行政法入門 I v 行政法入門 I v                                        |             |
| Ⅲ 纸要              | 🧙 揭示板                                                                   | 8-U>5       |
| 📢 お知らせ            | 新しい銀示板 編成 テンプレート協定 統計および採点 ウォッチ                                         |             |
| ▶ 数材              | 揭示板                                                                     |             |
| ■ 課題              | 「行政法入門I」掲示板 新規トビック   掲示数規定   さらに表示。                                     |             |
| ☞ テスト/アンケート       | 作成日時: 2019/09/26 14:22                                                  |             |
| <u>山</u> クリッカー    | □ 授業内容の質疑 0.未抜/0メッセージ トピック設定   さらに表示。                                   |             |
| 🗙 與示板             | 作成日時:2019/11/05 11:21 トビックを提取<br>授業内容の質疑応答 成論                           |             |
| ✿ 授業情報            | <ul> <li>表示 説明全文</li> <li>トピックを削除</li> </ul>                            |             |
| 矕 名薄              | 一般ディスカッション     0 未装/0 メッセージ トピック設正 」 さらに表示 →     作成日時: 2019/09/26 14:22 |             |

- ① 成績をつける「トピック」の「さらに表示▼」をクリックして、メニューを表示します。
- 🧹 ② 「成績」をクリックします。

## 教員用操作マニュアル

| Happ#                                                                                                    |                                     |                                                                                                    |             |             |           |          | <b>111</b> 授業   🌗                      | 🥮 – ③ 「統計および採点」ページが表示されます。  |
|----------------------------------------------------------------------------------------------------|-------------------------------------|----------------------------------------------------------------------------------------------------|-------------|-------------|-----------|----------|----------------------------------------|-----------------------------|
| ∉My Workspace ∨                                                                                                    | 憲法I 〜 憲法I 〜                         | 行政法入門 I 🗸 行                                                                                                    | 政法入門 I 🗸    |             |           |          |                                        |                             |
| Ⅲ 纸费                                                                                                    | ● 掲示板                               |                                                                                                    |             |             |           |          | % U)                                   | は「「以順」をソリックしより。             |
| ¶\$ お知らせ                                                                                                    | 掲示板 / 統計お                           | よび探点 / 「行政法                                                                                                    | 去入門I」揭示板,   | / 授業内容の     | D質疑       | 成績簿アイテムを | 選択:                                    |                             |
| 500 500 FG                                                                                                    |                                     |                                                                                                    |             |             |           | グループ     | でフィルター: すべての参加者                        | トント学生の授業内掲示板への「投稿数」や「既読     |
| <ul> <li>■ FRA</li> <li>■ FRA</li> <l< td=""><td><u>名前</u>▲</td><td></td><td>投稿済み</td><td>語む</td><td>未読</td><td>既読率</td><td></td><td></td></l<></ul> | <u>名前</u> ▲                         |                                                                                                    | 投稿済み        | 語む          | 未読        | 既読率      |                                        |                             |
| 山 クリッカー                                                                                                    | <u>下川, 寛之</u>                       | 詳細                                                                                                    | 0           | 0           | 0         | 0%       | 夏」成績                                   | 率」などの統計情報を元に学生を評価できます。      |
| 🗙 揭示板                                                                                                    | 二班,梨加                               | 2190                                                                                                    | 0           | 0           | 0         | 096      | <mark>- 成績</mark>                      |                             |
| 使 授業情報                                                                                                    | <u>坂本, 史郎</u><br>東日 大郎              | 11日<br>11日                                                                                                    | 0           | 0           | 0         | 0%       | ➡.成績                                   |                             |
| · 名薄                                                                                                    | 小高,花子                               | 詳細                                                                                                    | 0           | 0           | 0         | 0%       |                                        |                             |
|                                                                                                    | <u>尾形, 貞</u>                        | 1418                                                                                                    | 0           | 0           | 0         | 095      | 臺.咸績                                   |                             |
| 6 6回車                                                                                                    | <u>椎名,明里</u>                        | 詳細                                                                                                    | 0           | 0           | 0         | 096      | <u>₩.成绩</u>                            |                             |
| <u>教員向けガイド</u><br>学生向けガイド                                                                                                    | 武藤, 節子                              | 25-00                                                                                                    | 0           | 0           | 0         | 0%       | ● <u></u>                              |                             |
| <u>Webシラパス</u><br>Gmail(学生向)                                                                                                    | <u>河崎, 繁夫</u>                       | 1981                                                                                                    | 0           | 0           | 0         | 096      | - 成績                                   |                             |
|                                                                                                    | 編 <u>野, 寅男</u>                      | ayan                                                                                                    | 0           | 0           | 0         | 096      | <mark>景</mark> .成績                     |                             |
|                                                                                                    | <u>結城, 杏子</u>                       | 採用                                                                                                    | 0           | 0           | 0         | 0%       | -▲」成績                                  | ⑤「掲示板メッセージを採点」ウィンドウが表示され    |
| napp#                                                                                                    |                                     |                                                                                                    |             |             |           |          |                                        | ▲ 「「」<br>- ★ - <del>」</del> |
| ∰My Workspace ∨                                                                                                    | 憲法I 〜 憲法I 〜                         | 行政法入門 I 🗸 行                                                                                                    | 政法入門Ⅰ ~     |             |           |          |                                        | ま9。                         |
|                                                                                                    | 「あくこち」のかで、                          |                                                                                                    |             |             |           |          | • • U                                  | ⑥ 「成績簿アイテム」を選択します。「投稿数」     |
| ■<br>「<br>16世<br>16世<br>1                                                                                                    | 行政法入門 I」掲示板 -                       | 3<br>授業内容の質疑                                                                                                    |             |             |           |          |                                        |                             |
| <ul> <li>数材</li> <li>immi</li> </ul>                                                                                                    | 必須アイテムには次のマー                        | クが付いています・*                                                                                                    |             |             |           |          | T oblight                              |                             |
| ■ 林福 ■ オ福                                                                                                    |                                     | ,,,,,,,,,,,,,,,,,,,,,,,,,,,,,,,,,,,,,,,                                                                                                    |             |             |           |          |                                        | とント「トピック設定」で選択した「成績簿アイテム」が  |
| 直 クリッカー                                                                                                    | 成結薄アイテム:                            | 投稿数                                                                                                    | ▼ (100 点を配  | 点可能)        |           |          |                                        |                             |
| • 現示板                                                                                                    | 成績 (点数のみ):                          | 80                                                                                                    |             |             |           |          |                                        | 初期で選択されています。                |
| ✿ 授業情報                                                                                                    | メント:                                |                                                                                                    |             |             |           |          |                                        |                             |
| · 合培                                                                                                    |                                     |                                                                                                    |             |             |           |          |                                        |                             |
| D)结常                                                                                                    | 成績を提出                               |                                                                                                    |             |             |           |          |                                        | (7) 「成績」を入力します。180」         |
| da Katm                                                                                                    |                                     |                                                                                                    |             |             |           |          |                                        | ⑧「成績を提出」ボタンをクリックします。        |
| My Workspace V                                                                                                    | 憲法I ∨ 憲法I ∨                         | 行政法入門 I 🗸 🏌                                                                                                    | 政法入門Ⅰ ∨     |             |           |          | 111 授業 🚺                               | ■ ① 「統計および採点」ページが表示されます。    |
| Ⅲ 纸型                                                                                                    | ● 掲示板                               |                                                                                                    |             |             |           |          | % V:                                   |                             |
| v:1 お知らせ                                                                                                    | 掲示板 / 統計さ                           | よび探点 / 「行政法                                                                                                    | 去入門 I 」揭示板, | / 授業内容の     | D質疑       | 成績簿アイテムを | ·選択:                                   | ③ 成績簿アイテム「投稿数」を選択します。       |
|                                                                                                    |                                     |                                                                                                    |             |             |           | グループ     | 出席率/Attendancerate<br>授業態度<br>でフィ 授業貢献 | e                           |
|                                                                                                    | <u> 名前</u> ▲                        |                                                                                                    | 投稿済み        | <u>1840</u> | 未該        | 風被離      | 投稿数 运信数                                |                             |
| <u>画</u> クリッカー                                                                                                    | 王川,寛之                               | 詳細                                                                                                    | 0           | 0           | 0         | 096      | - 成绩                                   |                             |
| • 10=16                                                                                                    | 二瓶、梨加                               | 1118                                                                                                    | 0           | 0           | 0         | 0%       | <mark>昊</mark> .成绩                     |                             |
|                                                                                                    |                                     |                                                                                                    |             |             |           |          |                                        |                             |
|                                                                                                    |                                     |                                                                                                    |             |             |           |          |                                        |                             |
|                                                                                                    |                                     |                                                                                                    |             |             |           |          | ₩ 授業 🛛 🅠                               | 🥦 🔎 個別に入力した成績[80]が表示されます。   |
| ∰My Workspace ∨                                                                                                    | 憲法Ⅰ ~ 憲法Ⅰ ~                         | 行政法入門 I 🗸 行                                                                                                    | 政法入門 I 🗸    |             |           |          |                                        |                             |
| Ⅲ 概要                                                                                                    | 🗨 揭示板                               |                                                                                                    |             |             |           |          | 8.11                                   |                             |
| <b>☆</b> お知らせ                                                                                                    |                                     |                                                                                                    |             |             |           |          |                                        |                             |
| 数材                                                                                                    | 掲示板 / 統計さ                           | おび探点 / 一行政法                                                                                                    | 去入門I」掲示板    | / 授業内容(     | D質疑       | 成績簿アイテムを | ·選択: 投稿盒                               |                             |
| 16 課題                                                                                                    |                                     |                                                                                                    |             |             |           | グループ     | アフィルター: すべての参加者                        | ■ 得点を人力してクリックすると、全ての未採点を人   |
| ☞ テスト/アンケート                                                                                                    | 50 \$                               | 、ての未採点に成績を適用                                                                                                    |             |             | 411.10.25 |          |                                        | カレた得占で更新します。                |
| <u>油</u> ジジダカー                                                                                                    | <u> 名煎</u> ▲                        | 投稿済み                                                                                                    | 読む 未読       | 既読率         | (100.0 点を | 化点可能)    | コメントを表示                                |                             |
| 使 授業情報                                                                                                    | <u>下川, 寛之</u>                       | 詳細 0                                                                                                    | 0 0         | 0%          | 80.0      |          | 非表示                                    |                             |
| 矕 名簿                                                                                                    | <u>二瓶, 梨加</u>                       | 王祖 0     王祖 0     王祖 1     王祖 1     王祖 | 0 0         | 0%          | 70        |          | 并表示                                    | (5) 成績を入力します。[70]           |
| ₽ 成植薄                                                                                                    | <u>収本, 史即</u><br>按目 大郎              | 21版 0<br>1詳細 0                                                                                                    | 0 0         | 0%          | 利用不可      |          |                                        |                             |
| <ul> <li>6 #31±</li> </ul>                                                                                                    | 小高,花子                               | 詳細 0                                                                                                    | 0 0         | 096         | 利用不可      |          | 利用不可                                   |                             |
| ユーザ支援サイト<br>教員向けガイド                                                                                                    | 尾形, 貞                               | exia 0                                                                                                    | 0 0         | 0%          |           |          | 非表示                                    |                             |
| <u>学生向けガイド</u><br>Webシラパス<br>Cm-W常生士                                                                                                    | <u> 推名, 明里</u>                      | 詳細 0                                                                                                    | 0 0         | 096         |           |          | 非表示                                    |                             |
| <u>umail(子王同)</u>                                                                                                    | <u> 補原, 宏江</u>                      | 詳細 0                                                                                                    | 0 0         | 0%          |           |          | 非表示                                    |                             |
|                                                                                                    | 武縣, 節子                              | 詳細 0                                                                                                    | 0 0         | 0%          |           |          | 非表示                                    |                             |
|                                                                                                    | <u>河崎, 繁夫</u>                       | ■詳細 0                                                                                                    | 0 0         | 0%          |           |          | 非表示                                    |                             |
|                                                                                                    | 編 <u>野</u> , 页 <u>男</u><br>(### 本 7 | EEM 0                                                                                                    | 0 0         | 096         |           |          |                                        | ⑥   成績を提出」ボタンをクリックします。      |
|                                                                                                    | <b>頑張。</b> 貴壬                       | ažim, U                                                                                                    | 0 0         | 010         |           |          | ************************************** |                             |
|                                                                                                    | *                                   |                                                                                                    |             |             |           |          | 成績を提出 変更をキャンセル                         | 20-                         |

教員用操作マニュアル

| Happ#             |                         |               |              |         |       |       |                                                                                                    | ▓授業 🛛 🕕 塩見         | -⑦ 正常に更新され    |
|-------------------|-------------------------|---------------|--------------|---------|-------|-------|----------------------------------------------------------------------------------------------------|--------------------|---------------|
| ∰My Workspace ∨ 憲 | 法I ~ 憲法I ~              | 行政法           | 入門I 🗸 行      | 政法入門 I  | ~     |       |                                                                                                    |                    | - ® 「掲示板  をク」 |
| 11 81 B           | 🗨 揭示板 🗲                 |               |              |         |       |       |                                                                                                    | もリンク               |               |
| ♥4 お知らせ           | ☑ 成績は正し                 | く提出され         | ました。         |         |       |       |                                                                                                    |                    |               |
| 数材                |                         | the law start | b. c. Franks |         |       |       |                                                                                                    |                    |               |
| 10 球道             | 揭示板/ 肃計                 | および採          | 点/_1行版》      | &人鬥 I 」 | 揭示板 / | 授業内容の | の <b>貢疑</b> 成績簿アイテム                                                                                                    | を選択:投稿数 🔹          | ことントケエのペーン    |
| ☞ テスト/アンケート       |                         |               |              |         |       |       | グルー                                                                                                    | プでフィルター: すべての参加者 🔻 | リセットできます      |
| <u>  通</u> クリッカー  | 50                      | 「べての未採点       | たに成績を適用      |         |       |       |                                                                                                    |                    | 9691 (689)    |
| 🗙 揭示板             | 各前▲                     |               | 投稿済み         | 法位      | 未読    | 既該寧   | <u>投稿数</u><br>(100.0 点を配点可能)                                                                                                    | コメントを表示            |               |
| 疫 授業情報            | <u> 下川, 寛之</u>          | 評組            | 0            | 0       | 0     | 0%    | 80.0                                                                                                    | 非表示                |               |
| <b>警</b> 名薄       | <u>二瓶, 梨加</u>           | <u>#平和</u>    | 0            | 0       | 0     | 0%    | 70                                                                                                    | 非表示                |               |
| ■ 成結薄             | 坂本, 史郎                  | 運組            | 0            | 0       | 0     | 0%    |                                                                                                    | 非表示                |               |
| 6 統計量             | 塩見,太郎                   |               | 0            | 0       | 0     |       | 利用不可                                                                                                    | 利用不可               |               |
|                   |                         |               |              |         |       |       |                                                                                                    |                    |               |
|                   |                         |               |              |         |       |       |                                                                                                    |                    |               |
|                   | No. of Concession, Name |               |              |         |       |       | and the second second se |                    |               |

れた旨、メッセージが表示されます。

かクします。

ジタイトルをクリックすると、 ページを

#### 4-6. 授業内掲示板の投稿から学生を評価する

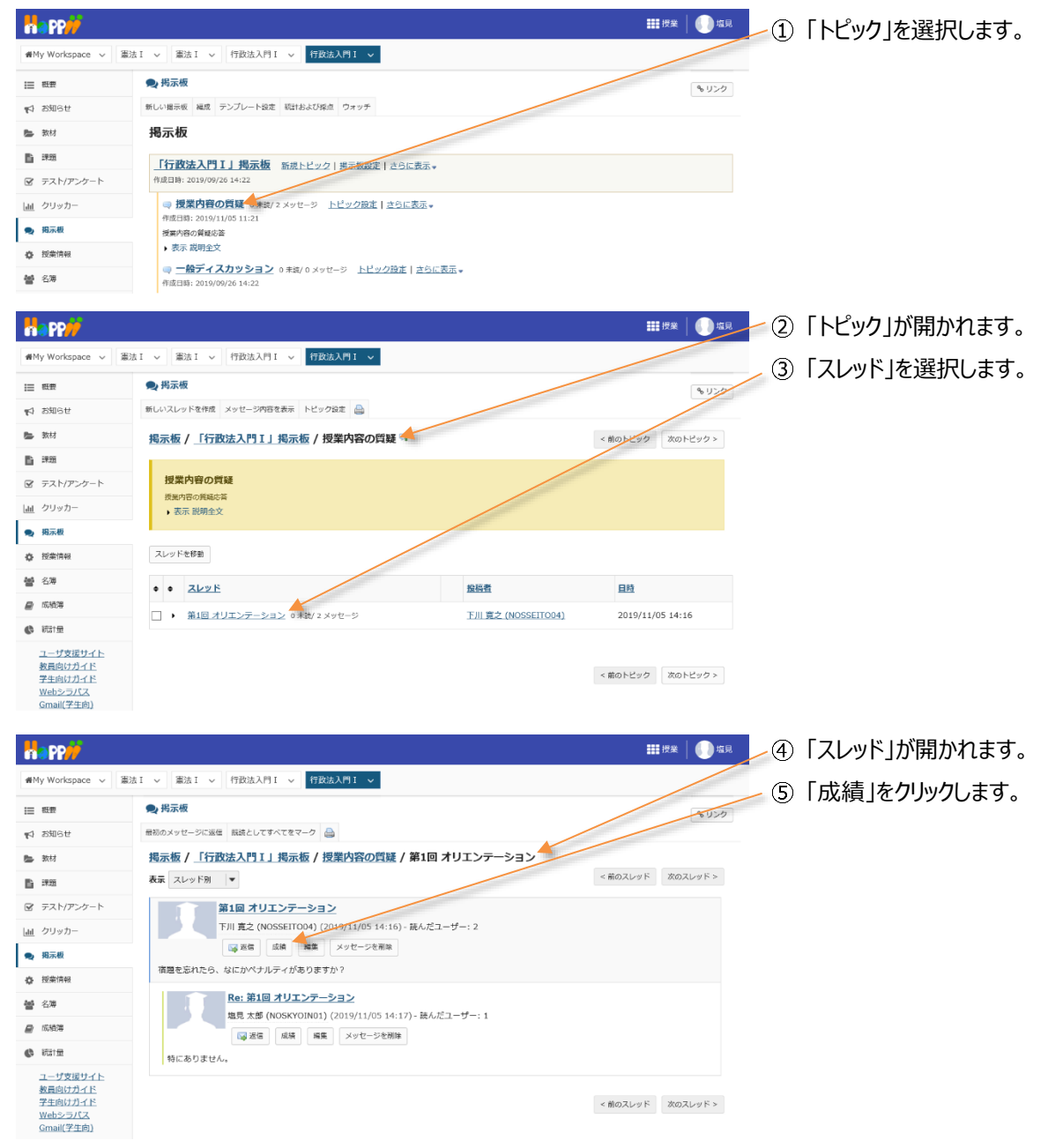

教員用操作マニュアル

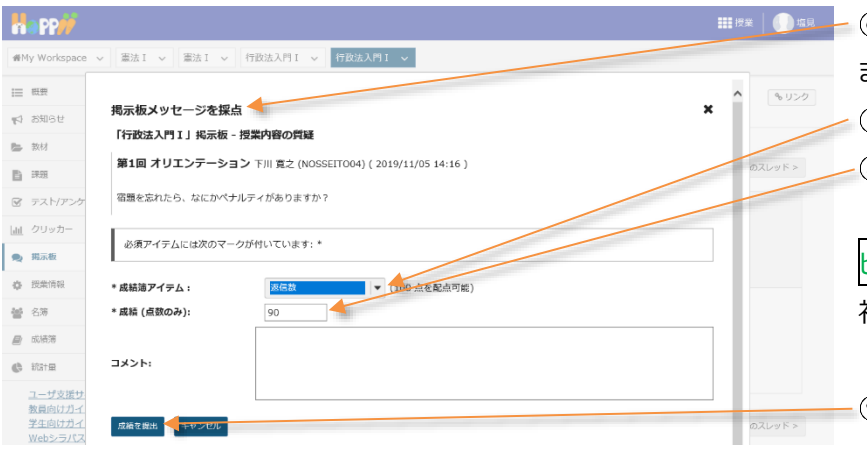

10人の 受講生を表示 12 アイテムの2を表示中 カラムの表示 ヘ アイテムの順序

カデ: 合計 経切 ⑥「掲示板メッセージを採点」ウィンドウが表示されます。
 ⑦「成績簿アイテム」を選択します。「返信数」

⑧ 「成績」を入力します。「90」

ヒント「トピック設定」で選択した「成績簿アイテム」が 初期で選択されています。

⑨「成績を提出」ボタンをクリックします。

- ① 授業選択領域にて設定する授業を選択します。
- ② 機能選択領域の「成績簿」を選択します。
- ③「カラムの表示」をクリックします。

■●「「「」」「「」」「「」」」

のセクションまたはグループ・

すべてを表示 すべて非表示

w

w

.

70%

第11回 行政法の基本原理

テスト)

揭示板

投稿数

得点 試験/Te

(3) 信義誠実の原則(小 🗌 🗖

☞ カテゴリ別にグ

- ④「すべて非表示」をクリックします。
- ⑤ カテゴリ「掲示板」をクリックします。
- ヒント成績簿アイテムの数が多いので、カテゴリ「掲 示板」だけを表示します。
- ⑥「カラムの表示」をクリックします。

| na pp <i>iji</i>           |                                        |                |                      |              |                           |                | 送   🌔 🛛       |
|----------------------------|----------------------------------------|----------------|----------------------|--------------|---------------------------|----------------|---------------|
| #My Workspace 🗸 👔          | ■法 I ~ ■法 I ~ 行                        | 改法入門 I ∨ 行政法入門 | I ~                  |              |                           |                |               |
| ☰ 概要                       | 📄 成績薄                                  |                |                      |              |                           |                | 8 11>3        |
| は お知らせ                     | 成績 インボート/エクスボー                         | ト 設定           |                      |              |                           |                |               |
| ▶ 数材                       | 成績簿アイテムを追加                             |                |                      |              |                           | すべてのセクションまたはグル | -1 💌 🔤        |
| 1 課題                       | 1000 A 100                             | 1010 #         | = 生を来示 12 アイ         | テム(の3を字      |                           |                | 119/7-211-7/2 |
| ☞ テスト/アンケート                | x#8277119                              | 0 10,00 \$     | Course 1271          | 7 13033°E-90 |                           |                |               |
| <u>aa</u> クリッカー            | +1                                     | ₩ 18,40        | カデゴリ: 福示板<br>合計: 100 | 力合           | mga<br>テゴリ: 掲示板<br>計: 100 | ● 治小牧          |               |
| 8. 揭示板                     |                                        |                | 語切 -                 | 19           | L] -                      |                |               |
| ✿ 授業情報                     | 下川, 充之                                 | - ≠            | 80                   |              | 90                        | 85%            | -             |
| 4 名簿                       | [NOSSEIT004]<br>回時, 號夫<br>(NOSSEIT006) | D (38.64%)     |                      |              |                           |                |               |
| 》 成結落                      | (NOSSEITO10)<br>結城, 查子<br>(NOSSEITO10) | A (83.18%)     |                      |              |                           | -              |               |
| ) 統計量                      | 細野, 真男<br>(NOSSEITO08)                 | D (32.73%)     |                      |              |                           | -              |               |
| ユーザ支援サイト<br><u>教員向けガイド</u> | <u>坂本, 史創</u><br>(NOSSEITO02)          | D (40%)        |                      |              |                           |                |               |
| 学生向けガイド<br>Webシラパス         | <u>榊原。宏江</u><br>(NOSSEIT007)           | A (84.77%)     |                      |              |                           | -              |               |
| <u>Gmail(学生向)</u>          | <u>椎名,明里</u><br>(NOSSEIT009)           | A- (80.45%)    |                      |              |                           |                |               |
|                            | <u> 一紙、料加</u><br>(NOSSEITO01)          | A+ (87.19%)    | 70                   |              |                           | 70%            |               |
|                            | R形。只<br>(NOSSEITOOS)                   | D (39.77%)     |                      |              |                           |                |               |
|                            | (NOSSEITO03)                           | A (84.55%)     |                      |              |                           |                |               |

╱⑦ カテゴリ「掲示板」の成績が表示されます。

ヒント掲示板の「成績簿アイテム」は、「成績簿」 ページでも「掲示板」ページと同様に入力できます。

A- (80.45%) A+ (87.19%) D (39.77%)

投稿款

地市板

4-7. 掲示板の成績簿アイテムを確認する

#My Workspace ~ 憲法 I ~ 憲法 I ~ 行政法入門 I ~ 行政法入門 I ~ 🗲

成績 インボート/エクスボート 設定

↓ 成枯

A (85.71%)

D (38.64%)

A (83.18%)

D (32.73%)

D (40%)

A (84.77%)

A (84.55%)

成績簿アイテムを追加

受講者をフィルタ

THURE INOSSEITCO4)

河境, 繁夫 (NOSSEITOO6)

<u>結城, 杏子</u> (<u>NOSSEITO10</u>)

細野、英男 (N<u>OSSEITCOB</u>)

坂本。史部 (NOSSEITCO2)

<u>榊原, 宏江</u> (NOSSEITO07)

<u>權名,明里</u> (N<u>OSSEITCO9</u>)

二瓶. 劇加 (NOSSEITCO1)

<u>尾形, 貞</u> (NOSSEITO05)

武庫, 節子 (NOSSEITOO3)

学生

📄 成績薄

Ⅲ 概要

この 数材

11 課題

山 クリッカ・

🗙 揭示板

投業情報

● 成結落 📥

ユーザ支援サイト

教員向けガイド 学生向けガイド

Webシラパス

<u>Gmail(学生向)</u>

🕼 ifist 🖽

**營** 名簿

☞ テスト/アンケート

♥ お知らせ

## 5. カラムを非表示にする

Ⅲ 概要

☆ お知らせ
参数材

**1** #39

画 クリッカー

🗙 揭示板

投業情報

警 名簿

🔒 成結落

() श्रीतां स

ユーザ支援サイト 教員向けガイド 学生向けガイド Webシラパス Gmail(学生向)

☞ テスト/アンケート

orkspace > 憲法 I > 憲法 I > 行政法入門 I > 行政法入門 I >

1213

成績 インボート/エクスボート 設定

成績簿アイテムを追加

受請者をフィルタ

<u>杏子 結婚</u> (NOSSEITO10)

寬之下川 (NOSSEITO04)

宏江 捕原 (NOSSEITO07)

史態 坂本 (NOSSEITO02)

施子 武藤 (NOSSEITOO3) 直足形 (NOSSEITOO5) 重男 維野 (NOSSEITOO8) 繁末 河崎 (NOSSEITOO6) 明里 椎名 (NOSSEITOO9) 超加二版 (NOSSEITOO1)

🗐 成績薄

学生

例として、「出席率/Attendancerate」を非表示にして説明します。

| -          | app <i>ii</i>              |                                              |          |           |                                                   |                   |        | ₩ 授業 🛛 🕕 塩見            |
|------------|----------------------------|----------------------------------------------|----------|-----------|---------------------------------------------------|-------------------|--------|------------------------|
| -          | fy Workspace 🗸 憲           | まI 〜 憲法I 〜 作                                 | ī政法入門Ⅰ ~ | 行政法入門 I   | ×                                                 |                   |        |                        |
| :=         | 概要                         | 🗐 成績薄                                        |          |           |                                                   |                   | _      | 8020                   |
| 15         | お知らせ                       | 成績 インボート/エクスボ                                | ート 設定    |           |                                                   |                   |        |                        |
|            | 教材                         | 成績簿アイテムを追加                                   |          |           |                                                   |                   |        |                        |
| B          | 課題                         |                                              | -        | 101087    |                                                   |                   |        |                        |
| ¥          | テスト/アンケート                  | 2486277779                                   | 0        | 10700 304 | TERM 2717 LOADED                                  | ANT ##            | すべて非表示 | S 37 - 5 MIC 770 - 512 |
| <u>dil</u> | クリッカー                      | 学生                                           | 成績       |           | 出席率/Attendancerate<br>カテゴリ:出席<br>車/Attendancerate | 出席率/Attendancerat | e      |                        |
| •          | 揭示板                        |                                              |          |           | 合計: 100<br>線切 -                                   | 出席率/Attendancerat | e 🛛 🕶  |                        |
| ٥          | 授業情報                       | 古子 結城                                        | - 45     | . v.)     |                                                   | 得点 出席             |        |                        |
| 쓭          | 名簿                         | (NOSSEITO10)<br>寛之下川<br>(NOSSEITO04)         |          | -         |                                                   | 率/Attendancerate  |        |                        |
| 8          | 成結滿                        | <u>(NOSSEITOO7)</u><br>宏江 榊原<br>(NOSSEITO07) |          |           |                                                   | -                 |        |                        |
| ¢          | 統計量                        | 史郎 坂本<br>(NOSSEITO02)                        |          | •         |                                                   | -                 |        |                        |
|            | <u>ユーザ支援サイト</u><br>教員向けガイド | 節子 武藻<br>(NOSSEITO03)                        |          | •         |                                                   | -                 |        |                        |
|            | 学生向けガイド<br>Webシラバス         | 貞尾形<br>(NOSSEITO05)                          |          | •         |                                                   | -                 |        |                        |
|            | <u>Gmail(学生向)</u>          | <u>東男 細野</u><br>(NOSSEITO08)                 |          | •         |                                                   | -                 |        |                        |
|            |                            | 號夫 河崎<br>(NOSSEITO06)                        |          | •         |                                                   | -                 |        |                        |
|            |                            | 明里 椎名<br>(NOSSEITO09)                        |          | •         |                                                   | -                 |        |                        |
|            |                            | <u>秋加 二用</u><br>(NOSSEITO01)                 |          | -         |                                                   | -                 |        |                        |

10人の 受講生を表示 2 アイテムの0を表示中

①「カラムの表示」をクリックします。

 ②「カラムの表示」メニュー内の、カテゴリ「出席率 /Attendancerate」をクリックします。
 ヒント「カテゴリ」と「成績簿」アイテムは、それぞれ個 別に表示、非表示の切り替えができます。

- レントメニュー上部の「すべて非表示」をクリックする と、すべての「成績簿アイテム」と「カテゴリ」が非表示 になります。「すべてを表示」をクリックするとすべての 「成績簿アイテム」と「カテゴリ」が表示されます。
- ③「カラムの表示」をクリックして、「カラムの表示」メ
   ニューを終了します。

トント「カラムの表示」メニューのウィンドウ領域以外 をクリックしても、メニューを終了できます。

- **111** 授業 🛛 🕕 塩見 #My Workspace 、 憲法 I 、 憲法 I 、 行政法入門 I 、 行政法入門 I 、 🛯 成績薄 Ⅲ 积费 もリンク 成績 インボート/エクスボート 設定 ♥ お知らせ 🖕 教材 成績簿アイテムを追加 :::::? ■ 課題 ● 10人の 受講生を表示 2 アイテムの0余奈示中 カラムの表示 ▼ アイテムの順序 🕑 カテゴリ別にグループ化 受請者をフィルタ ☞ テスト/アンク 71 - 成績 A 山 クリッカー 😞 揭示板 ✿ 授柴情報 <u>杏子 結城</u> (NOSSEITO10) **曾** 名簿 寛之 王川 (NOSSEITO04) 📄 成結薄 宏工 補原 (NOSSEITO07) () 統計量 史郎 坂本 (NOSSEITO02) ユーザ支援サイト 的分子 部子 式條 (NOSSEITO03) <u>教員向けガイド</u> 学生向けガイド 貞尾形 (NOSSEITO05) <u>Webシラパス</u> <u>Gmail(学生向)</u> <u>声男 練野</u> (NOSSEITO08) 繁夫 河崎 (NOSSEITO06) <u>明里 椎名</u> (NOSSEITO09) <u> 親加 二瓶</u> (NOSSEITO01)
- ④「出席率/Attendancerate」の「カテゴリ」と「成 績簿アイテム」が非表示になります。

**111** 授業 📔 🌔 塩見

🕝 カテゴリ別にグループ化

カラムの表示 🔺 アイテムの順序

Attendancerate

出席率/Attendancerate

得点 出席

率/Attendancerate

すべてを表示 すべて非表示

.

.

もリンク

:....!

#### 6. 成績簿アイテムを削除する

#### 例として、成績簿アイテム「出席率/Attendancerate」を削除して説明します。

| 町町         単 私活き           1000000000000000000000000000000000000                                                                                                    | 2011         1221         2221         2221         2221         2221         2221         2221         2221         2221         2221         2221         2221         2221         2221         2221         2221         2221         2221         2221         2221         2221         2221         2221         2221         2221         2221         2221         2221         2221         2221         2221         2221         2221         2221         2221         2221         2221         2221         2221         2221         2221         2221         2221         2221         2221         2221         2221         2221         2221         2221         2221         2221         2221         2221         2221         2221         2221         2221         2221         2221         2221         2221         2221         2221         2221         2221         2221         2221         2221         2221         2221         2221         2221         2221         2221         2221         2221         2221         2221         2221         2221         2221         2221         2221         2221         2221         2221         2221         2221         2221         2221 <td< th=""><th>- プリレーブ化 - プリレーブ化 - 行きたの類 -<br/>- 新新またの類 -<br/>-<br/>新新またの類 -<br/>-<br/>-<br/>-<br/>-<br/>-<br/>-<br/>-<br/>-<br/>-</th></td<>                                                                                                    | - プリレーブ化 - プリレーブ化 - 行きたの類 -<br>- 新新またの類 -<br>-<br>新新またの類 -<br>-<br>-<br>-<br>-<br>-<br>-<br>-<br>-<br>- |
|----------------------------------------------------------------------------------------------------|----------------------------------------------------------------------------------------------------|----------------------------------------------------------------------------------------------------|
|                                                                                                    |                                                                                                    | マ<br>ごグループルと<br>行政はの取べ<br>新報目来の時<br>(ト)<br>100                                                          |
|                                                                                                    | T くてなたウシェンメンジループ     T くてなたウシェンメンジループ     T ング・クムの12を表示     D クムの高示     P メイトムの22を表示     D クムの高示     P メーシュンジー     T ング・クムの21を表示     D クムの高示     P メーションジー     D クレージ     D クレージ                                                                                                    | <ul> <li>ブルーブ化</li> <li>行政はの算&gt;</li> <li>満載実の時(ト)</li> <li>100</li> </ul>                             |
|                                                                                                    | 12/15/2012         29/20/28         29/20/28         27/20/28         27/20/28         27/20/28         27/20/28         27/20/28         27/20/28         27/20/28         27/20/28         27/20/28         27/20/28         27/20/28         27/20/28         27/20/28         27/20/28         27/20/28         27/20/28         27/20/28         27/20/28         27/20/28         27/20/28         27/20/28         27/20/28         27/20/28         27/20/28         27/20/28         27/20/28         27/20/28         27/20/28         27/20/28         27/20/28         27/20/28         27/20/28         27/20/28         27/20/28         27/20/28         27/20/28         27/20/28         27/20/28         27/20/28         27/20/28         27/20/28         27/20/28         27/20/28         27/20/28         27/20/28         27/20/28         27/20/28         27/20/28         27/20/28         27/20/28         27/20/28         27/20/28         27/20/28         27/20/28         27/20/28         27/20/28         27/20/28         27/20/28         27/20/28         27/20/28         27/20/28         27/20/28         27/20/28         27/20/28         27/20/28         27/20/28         27/20/28         27/20/28         27/20/28         27/20/28         27/20/28         27/20/28         27/20/28         27/20/28         27/20/28                                                                                                    | こグループ化<br>行政法の算≫<br>素強式の時<br>(ト)<br>100                                                                 |
| 日本15 2 7 2 h / 7 2 / 5 2 1 0 / 5 2 単王を示<br>2 7 2 1 / 7 2 1 0 / 5 2 単王を示<br>2 7 2 1 0 / 5 2 単正 1 0 / 5 2 単王を示<br>2 7 1 0 / 5 2 単 / 5 2 1 0 / 5 2 1 / 5 2 1 0 / 5 2 1 0 / 5 | Bits         Bits         Bits <td>2010-142<br/>行動法の算&gt;<br/>第34年(70日<br/>(ト)<br/>139/Test [30<br/>100</td>                                                                                                    | 2010-142<br>行動法の算><br>第34年(70日<br>(ト)<br>139/Test [30<br>100                                            |
|                                                                                                    | Dependent         Ball WA (Alternationarius of the<br>productionarius of the<br>producti | 行政法の基本<br>協会成実の時<br>てわ)<br>100                                                                          |
|                                                                                                    | 37:30:10 (M-14)         (20%)         37:20:10 (M-14)         (20%)         37:20:10 (M-14)         (20%)         (20%)         (20%)         (20%)         (20%)         (20%)         (20%)         (20%)         (20%)         (20%)         (20%)         (20%)         (20%)         (20%)         (20%)         (20%)         (20%)         (20%)         (20%)         (20%)         (20%)         (20%)         (20%)         (20%)         (20%)         (20%)         (20%)         (20%)         (20%)         (20%)         (20%)         (20%)         (20%)         (20%)         (20%)         (20%)         (20%)         (20%)         (20%)         (20%)         (20%)         (20%)         (20%)         (20%)         (20%)         (20%)         (20%)         (20%)         (20%)         (20%)         (20%)         (20%)         (20%)         (20%)         (20%)         (20%)         (20%)         (20%)         (20%)         (20%)         (20%)         (20%)         (20%)         (20%)         (20%)         (20%)         (20%)         (20%)         (20%)         (20%)         (20%)         (20%)         (20%)         (20%)         (20%)         (20%)         (20%)         (20%)         (20%)         (20%)         (20%)         (20%)                                                                                                    | 100                                                                                                    |
| 第三日日         第二日         第二日         アイテムCFT用を1           第二日         第二日         第二日         アイテムCFT用を1         第二日         第二日                                                                                                    | Image: 2015/14/21         Image: 2015/14/21           Image: 2015/14/21         Image: 2015/14/21           Image: 2015/14/21         Image: 2015/14/21         Image: 2015/14/21           Image: 2015/14/21         Image: 2015/14/21         Image: 2015/14/21         Image: 2015/14/21           Image: 2015/14/21         Image: 2015/14/21         Image: 2015/14/21         Image: 2015/14/21         Image: 2015/14/21           Image: 2015/14/21         Image: 2015/14/21         Image: 2015/14/21         Image: 2015/14/21                                                                                                    | 100                                                                                                    |
|                                                                                                    | Image: Participation         Image: Participation         Image: Pa                                                                                                    | 100                                                                                                    |
|                                                                                                    | - 70 70%                                                                                                    | _                                                                                                    |
|                                                                                                    |                                                                                                    | 0                                                                                                    |
| Taxim         田田、恵男         D (26.5%)         E10 (21.6.1%)           ユーザ気道サイト         (MOSSEIIO8)         D (33.3%)         アイテムを形态示           型自然17ガイド         MOSSEIIO2)         D (33.3%)         アイテムを形态。                                                                                                    | - 83 83% 🗎                                                                                                    | 100                                                                                                    |
| ユーザ支援サイト <u>営業 単語</u><br>数量的計ガイド (MOSSETTOO2) D (33.33%) アイテムを用除<br>学生約計ガイド (MR. オロ                                                                                                    | ETGE - 60 - 60% -                                                                                                    | 0                                                                                                    |
| <u>学生成けガイド</u> 種間、太江                                                                                                    | 2 - A 70 70% O                                                                                                    | 0                                                                                                    |
| Web>5/CA (NOSSEITOD/)                                                                                                    | A                                                                                                    | 100                                                                                                    |
| Gmail(デ生的) 推ら、開業<br>(NOSSEETCO9) アイテムを削除                                                                                                    |                                                                                                    | 100                                                                                                    |
| 二版. #80<br>(NOSSETTO1)                                                                                                    | A                                                                                                    | 100                                                                                                    |
| EE5. 点                                                                                                    | 除は元に戻すことができず、大力されたスコアは成績簿                                                                                                    | 0                                                                                                    |
| から削除されることに注                                                                                                    | 意して下さい。                                                                                                    | >                                                                                                    |

- ▶ ① 授業選択領域にて設定する授業を選択します。
- ─ ② 機能選択領域の「成績簿」を選択します。
- 🦰 ③ 成績簿アイテム「出席率/Attendancerate」
  - のカラムヘッダの「マ」をクリックし、成績簿アイテムメニ ューを開きます。
- 🕋 ④ 「アイテムを削除」を選択します。
- \_\_\_⑤「アイテムを削除」ウィンドウが表示されます。
- \_\_\_⑥「削除ボタン」をクリックします。

すべてのセクションまたはグループ マ

[10%6] 合計: 10 柄切 -

10

10 アイテムの10歳表示中 カラムの表示 🖌 アイテムの順振 🕞 カテゴリおにグループ化

※第11回行成法の基本原理 (3) 保養成次の原則 (小テスト)

カテゴリ: 合計: 100 絶切 - \$ 022

⑦ 成績簿アイテム「出席率/Attendancerate」 が削除された旨、メッセージが表示されます。

ace 🗸 憲法 I 🗸 憲法 I 🗸 行政法入門 I 🗸

成績 インボート/エクスボート 設定

成績簿アイテム '出席率/

成績第ア・イテムを追加

受信率をフィル

下III. 寬之 (NOSSEITC04)

의 成語法

行政法法网(

A+ (89.5%)

i≣ - #9₹

☆ お知らせ ● 気材

■ 課題 図 テスト/ア:

国 クリッカ

🙊 透示板

¢ 1596149

68 69

■ 成地端

ah Marm

例として、カテゴリ「出席率/Attendancerate」を削除して説明します。

 

 『課題』第11日 行成法の 基本原理(3) 領導滅実 の原則

 Weighted

カテコリ: 論/Assignm 合計: 100 総約 2010

| (画面は                                            | 、「成績簿アイテム」を削除する)のつづき)                                                                                                    |
|-------------------------------------------------|----------------------------------------------------------------------------------------------------|
|                                                 | ■◎ ①=                                                                                                    |
| ₩My Workspace 🗸                                 |                                                                                                    |
| i≣ 俄要                                           | ■ 建築調                                                                                                    |
| 90008 Sp                                        | 888 424F-b12928F-b 282                                                                                                    |
| <b>臣</b> 新村                                     | 成語なアイテム、出来等人Attendancerate"が開発されました。                                                                                                    |
| 19 29 20 10 10 10 10 10 10 10 10 10 10 10 10 10 |                                                                                                    |
| ☞ テスト/アンケート                                     | #34%//~/☆2112                                                                                                    |
| 」 クリッカー                                         | 受信地センイルジ                                                                                                    |
| - 1670                                          | 2-2         • MAB         Marging (1) · · · · · · · · · · · · · · · · · · ·                                                                                |
| and scrae                                       | Object         Weighted Average         Op/S7A (b)         10% (b)           22/27 U         U/M - Mail         U/M (b)         22/27 (c)         0.00 (c) |
| MMy Workspace V                                 | ■ 2「設定」ページが表示されます。<br>■ 2 「設定」ページが表示されます。                                                                                                    |
| i≡ #₩                                           | ■■■                                                                                                    |
| ♥◇ お知らせ                                         | AR (2/R-N1202R-1 62                                                                                                    |
| <b>臣</b> \$\$8                                  | 設定                                                                                                    |
| E 323                                           | <b>成款入力</b> ゴムて原始 さくており最近                                                                                                    |
| ☞ テスト/アンケート                                     |                                                                                                    |
| 直 クリッカー                                         |                                                                                                    |
| 感示板                                             |                                                                                                    |
| 0 225H                                          | 应航天中一マ W                                                                                                    |
|                                                 | RADON HALL                                                                                                    |
| () 85100                                        |                                                                                                    |
|                                                 |                                                                                                    |

教員用操作マニュアル

④「カテゴリ及び重み付け」領域が表示されます。

|                 | ■ 成議簿                                                                                                    |                                                                                              |                                                                        |                                                          |  |  |
|-----------------|----------------------------------------------------------------------------------------------------|----------------------------------------------------------------------------------------------|------------------------------------------------------------------------|----------------------------------------------------------|--|--|
| 6tt             | 成績 インボート/エクスボート 盤定                                                                                                    |                                                                                              |                                                                        |                                                          |  |  |
|                 | 設定                                                                                                    |                                                                                              |                                                                        |                                                          |  |  |
|                 | 成績入力                                                                                                    |                                                                                              |                                                                        | SACEN SACE                                               |  |  |
| ト/アンケート         |                                                                                                    |                                                                                              |                                                                        |                                                          |  |  |
| ッカー             | IIIIIIIIIIIIIIIIIIIIIIIIIIIIIIIIIIIIII                                                                                                    |                                                                                              |                                                                        |                                                          |  |  |
| ές.             | カテゴリ及び重み付け                                                                                                    |                                                                                              |                                                                        |                                                          |  |  |
| 唐熙              | ○カテゴリなし                                                                                                    |                                                                                              |                                                                        |                                                          |  |  |
|                 | ● カテゴリだけ     ○ カテゴリだけ     ○ カテゴリ及び電み付け                                                                                                    |                                                                                              |                                                                        |                                                          |  |  |
| <b>3</b> 6      | -                                                                                                    |                                                                                              |                                                                        |                                                          |  |  |
| ×               | 少なくともひとつの成績簿アイテムがカテゴリに割り当てられていれば、カ<br>・<br>カテゴリ及び重み付けが有効であれば、カテゴリ化されないアイテムは成績                                                                                                    | テゴリは表示されます。<br>昔にカウントされません。                                                                  |                                                                        |                                                          |  |  |
| 加け方イド           | □ 周期にはためい」 単本加えたかり □ 単加にたかり<br>電気点の時所、最後点の時所、あよび電気点の時用を適用するには、カナゴリ州のすべての感情をアイテムの点前の値が同じである必要があります。<br>カテゴリ 特徴点 成算算グイテム 深数                                                                                                    |                                                                                              |                                                                        |                                                          |  |  |
| シラパス<br>II(学生向) | 電気点の除外、電転点の除外、および電気点の採用を適用するには、カテコ<br>カテゴリ                                                                                                    | リ内のすべての成績障アイテムの点数の値が同<br>特別点                                                                 | しじである必要があります.<br>成績 <b>海アイテム</b>                                       | i)(D):                                                   |  |  |
| シラパス<br>(学生向)   | <ul> <li>電気点の時料,電性点の時料,あよび電気点の時用を運用するには、カテコ</li> <li>カテゴリ</li> <li>由年率/Attendence ate</li> </ul>                                                                                                    | リリキのすべての成績障アイテムの点類の値が同<br>特別点                                                                | 0 にである必要があります。<br>成績薄 <b>アイテム</b><br>0 件                               |                                                          |  |  |
| 2015年<br>(学生向)  | 電気点の時所、電気点の時所、あよび電気点の時用を運用するには、カナコ       カナゴリ       曲季率(Attendance ate       ブルーガ病菌(Group Grade                                                                                                    | リルのすべての成素体アイテムの点素の佳が有<br>特別点                                                                 | じであら必要があります。<br>成結準アイテム<br>0 件<br>0 件                                  | Nite<br>Nite                                             |  |  |
| ンラノし入<br>(学生向)  | 電気点の時代、電性点の時代、あよび電気点の時用を運用するには、カテゴ<br>カテゴリ     由厚市/Attendence.ate     ワループ成晶(Group Grade     レボート成晶(Assignment Grade                                                                                                    | UKAのな状体タイナムの点状の性が用<br>教会                                                                     | UC C た ら 必要が あ り ま す .                                                 | 2885<br>Mite<br>Mite<br>Mite                             |  |  |
| (学生約)           | 電気点の時外、最低点の時外、あよび電気点の時用を運用するには、カテゴ       カテゴリ       二       シープを構成forcup Grade       こ       レポート振載(Assignment Grade       試験/Test                                                                                                  | UKA F < C A S A S A S A S A S A S A S A S A S A                                              | UC (本の必要があります。<br>構造第 <b>7チム</b><br>0件<br>0件<br>1件<br>1件               | 21K                                                      |  |  |
| (72)<br>(72)    | 電気点の時外、量払点の時外、あよび電気品の紛増を運用するには、カナコ         カナゴリ         二         ニ         ジループを描入のcoup Grade         レポート/成算/Assignment Grade         延続/Text         この扱いOthers                                                                  | UK0 5 べ (の成策な / 1 チムの合款の 出力                                                                  | actionada豊かあります。                                                       | ME<br>Ke<br>Me<br>UR<br>UR<br>UR                         |  |  |
| (学生前)           | <ul> <li>              ≰気点の除用、最もの除用、あよび電気品の時用を適用するには、カテコ<br/>カテゴリ<br/>は)本帯(Attendancerate<br/>グループ活動(Group Grade<br/>レポート気間(Assignment Craste<br/>レポート気間(Assignment Craste<br/>エの形のthers<br/>まの形のthers<br/>東京根          </li> </ul> | UNOTへCOU開始アイテムの点部の出が<br>特別点<br>日<br>日<br>日<br>日<br>日<br>日<br>日<br>日<br>日<br>日<br>日<br>日<br>日 | ac C 本 る 必要があります。<br>構築部ケイテム<br>0 作<br>0 作<br>1 作<br>2 作<br>2 作<br>2 作 | 88<br>89<br>88<br>88<br>88<br>88<br>88<br>88<br>88<br>88 |  |  |
| 29(ス            | 電気点の除用、電気点の使用を適用するには、カテコ           カテゴリ           曲楽用人材にndmncerate           グリーブ活動(Orong Grade           レポート版版(Assignment Grade           試験/Treat           電気板のbers           電気板           力が子びを載           カデオリを載             | UNOTへCOU開始アイテムの合称の性が用<br>・                                                                   | ac にある必要があります。<br>構築等イチム<br>0 作<br>0 作<br>1 作<br>2 作<br>2 作<br>2 作     | NE<br>KO<br>DE<br>DE<br>DE<br>DE                         |  |  |

 ⑤「出席率/Attendancerate」で「削除」ボタンを クリックします。

──⑥「変更を保存」ボタンをクリックします。

 ⑦「設定が正常に更新されました.」とメッセージが 表示されて、カテゴリ「出席率/Attendancerate」 が削除されます。

| Happ#                            |                                                                                                 | 111 技業 🕕 塩見   |
|----------------------------------|-------------------------------------------------------------------------------------------------|---------------|
| ₩My Workspace 🗸                  | 憲法 1 🗸 憲法 1 🗸 行政法入門 1 🗸 行政法入門 1 🗸                                                               |               |
| i                                |                                                                                                 | もリンク          |
| ₩9 600 P#                        | 減減 インボート/エクスボート 数定                                                                              |               |
| <b>医</b> 数43                     | 際なが正常に要解なりました                                                                                   |               |
| B 2723                           |                                                                                                 |               |
| ☞ テスト/アンケート                      | 設定                                                                                              |               |
| 画 クリッカー                          |                                                                                                 | すべて展開 すべて折り置む |
| 👟 揭示板                            | 成績入力                                                                                            |               |
| ② 资单销载                           | 成績発表ルール                                                                                         |               |
| <b>볼</b> 6%                      | カテゴリ及び重み付け                                                                                      |               |
| a 1844                           | 0.4770                                                                                          |               |
| (1) 所計量                          | ○ カテゴリだけ                                                                                        |               |
| ユーザ支援サイト                         | ● カテゴリ及び重わ付け                                                                                    |               |
| 学生向けガイド<br>Webシラバス<br>Gmail(学生向) | 少なくともひとつの感嘆意アイテムがカテゴリに割り着てられていれば、カテゴリは表示されます。<br>'カテゴリ及び置み行けが特徴であれば、カテゴリになれないアイテムは成素にカウントされません。 |               |
|                                  | 日本の小学家を一番ではないので、「「「」」の「「」」の「「」」の「「」」の「「」」の「「」」では、「」」を見ていた。                                      |               |
|                                  | 最高点の除外、最低点の除外、および最高点の採用を適用するには、カテゴリ内のすべての成務後アイテムの点数の倍が同じである必要があります。                             |               |
|                                  |                                                                                                 |               |